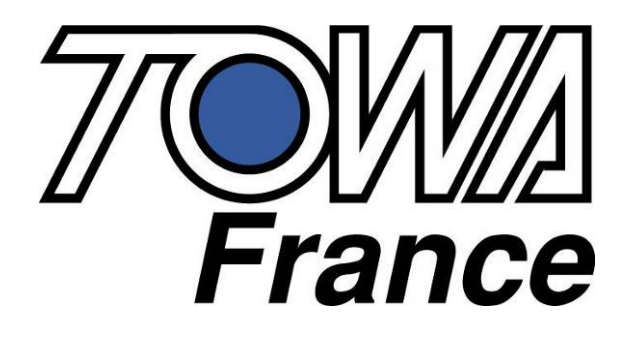

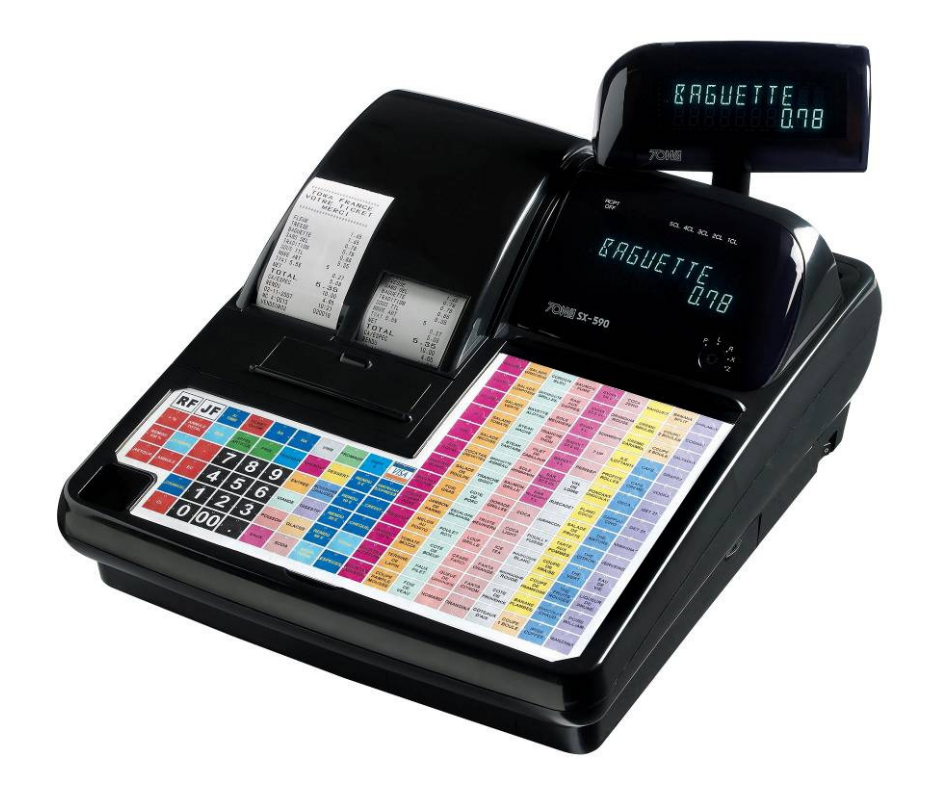

# **SX 590**

### MANUEL DE PROGRAMMATION

SX 590 programmation V1.01 Du 02/04/2008

### **SX 590**

### Suivi des modifications

| Date<br>modification | Versions | Modifications                                         |  |  |  |
|----------------------|----------|-------------------------------------------------------|--|--|--|
| 26/10/2007           | 1.0      | 1ere version du document                              |  |  |  |
| 02/04/2008           | 1.01     | Correction programmation clavier/instruction générale |  |  |  |
|                      |          |                                                       |  |  |  |
|                      |          |                                                       |  |  |  |
|                      |          |                                                       |  |  |  |
|                      |          |                                                       |  |  |  |
|                      |          |                                                       |  |  |  |
|                      |          |                                                       |  |  |  |
|                      |          |                                                       |  |  |  |
|                      |          |                                                       |  |  |  |
|                      |          |                                                       |  |  |  |
|                      |          |                                                       |  |  |  |
|                      |          |                                                       |  |  |  |
|                      |          |                                                       |  |  |  |
|                      |          |                                                       |  |  |  |

## Information

Le manuel et le programme de la machine peuvent évoluer sans aucun préavis. Certaines fonctions indiquées dans ce manuel peuvent ne pas fonctionner (bugs), ou ne pas être présentes (évolutions futures). Des erreurs peuvent subsister même après les vérifications effectuées.

Dans tous les cas et par soucis d'évolution nous vous demandons de bien vouloir nous signaler par email ou par téléphone tous problèmes de manuel ou bugs de fonctionnement.

Le service technique

## SOMMAIRE

| 1 PRESENTATION DE LA CAISSE ENREGISTREUSE                                  | 8      |
|----------------------------------------------------------------------------|--------|
| 1.1 Spécifications techniques                                              | 8      |
| 1.2 Précautions à prendre                                                  | 8      |
| 1 2 Description des fonctions                                              | 0      |
| 1.5 Description des fonctions                                              | 9<br>Q |
| 1 3 2 Clé de contrôle                                                      |        |
| 1.3.3 Imprimante                                                           |        |
| 1.3.4 Touches du clavier de base et clavier de programmation               |        |
| 1.3.5 Description des touches du clavier                                   |        |
| 1.3.6 Afficheur                                                            | 14     |
| 2 INSTALLATION DE LA CAISSE                                                | 15     |
| 2.1 Installation de la caisse enregistreuse                                | 15     |
| 2.2 Purge de la caisse enregistreuse                                       |        |
| 2.2.1 Purge totale de la caisse                                            |        |
| 2.2.2 Purge partielle de la caisse                                         | 15     |
| 3 PROGRAMMATION                                                            | 16     |
| 3.1 Programmation date / heure / numéro de machine / numéro consécutif     |        |
| 3.1.1 Programmation de la date                                             |        |
| 3.1.2 Programmation de l'heure                                             |        |
| 3.1.3 Programmation du numéro de machine (MCNO)                            |        |
| 3.1.4 Programmation du numéro consécutif (numéro de ticket sur 6 chiffres) | 16     |
| 3.2 Programmation des départements                                         | 17     |
| 3.3 Programmation des articles                                             |        |
| 3.3.1 Programmation article si département au clavier de programmation     |        |
| 3.3.2 Programmation article si département pas au clavier de programmation | 19     |
| 3.3.3 Modification de programmation du prix ou d'un nom d'article          |        |
| 3.3.4 Modification du prix ou d'un nom d'un article simplifiée             |        |
| 3.3.5 Recherche d'un article libre                                         |        |
| 3.3.6 Effacement complète d'un article                                     |        |
| 3.3.7 Protection des articles au clavier (création code barre en R)        |        |
| 3.3.8 Gestion des codes barre presse                                       |        |
| 3.4 Programmation de la TVA et du taux de change                           | 24     |
| 3.4.1 Programmation de la TVA                                              | 24     |
| 3.4.2 Programmation du taux de change                                      |        |
| 3.5 Programmation du rabais [-]                                            | 25     |
| 3.6 Programmation de +%                                                    |        |
| 3.7 Programmation de - %                                                   | 27     |
| 3.8 Programmation des vendeurs (noms et codes)                             |        |
| 3.9 Arrondi en fin de transaction                                          |        |
| 3.10 Programmation des mots de passes                                      |        |

| 5 TU L MIOL DE DASSE DOUT CIE EN X                                                  | 20        |
|-------------------------------------------------------------------------------------|-----------|
| 3 10.2 Mot de passe pour clé $P$ at 7                                               | 29<br>20  |
| 3.10.3 Mot de passe pour opération d'annulation ou de remises                       | 29        |
| 3.11 Programmation du mot de passe école et utilisation                             |           |
| 3 12 Programmation du grand total (NRGT)                                            | 30        |
| 3 12 1 Remise à zéro du grand total                                                 | 30        |
| 3.12.2 Programmation du grand total                                                 |           |
| 2 12 Drogrammation du comptour V1 at V2                                             | 21        |
| 3 13 1 Programmation du compteur X1                                                 |           |
| 3.13.2 Programmation du compteur X2                                                 |           |
| R 14 Programmation du compteur 71 et 72                                             | 31        |
| 3.14.1 Programmation du compteur Z1                                                 |           |
| 3.14.2 Programmation du compteur Z2                                                 |           |
| 3.15 Programmation délai alarme tiroir                                              |           |
| 3.16 Alarme trop d'argent                                                           |           |
| 3.18 Mise en attente automatique d'un vendeur                                       |           |
| 3.19 Programmation alphanumérique                                                   |           |
| 3.19.1 Clavier Alphanumérique                                                       |           |
| 3.19.2 Table de caractère                                                           |           |
| 3.19.2 Table de caractère                                                           |           |
| 3.19.4 Double taille                                                                |           |
| 3.20 Programmation du logo et du message commercial                                 |           |
| 3.20.1 Programmation du logo                                                        |           |
| 3.20.2 Programmation du message commercial                                          |           |
| 3.21 Programmation des messages défilant à l'écran                                  |           |
| 3.21.1 Programmation du message défilant clé en L                                   |           |
| 3.21.2 Programmation du message défilant clé en P, X, Z                             |           |
| 3.21.3 Programmation du message défilant après finalisation de la vente             |           |
| 3.21.4 Programmation du message défilant 1 quand la caisse est inutilisée           |           |
| 3.21.5 Programmation du message défilant 2 quand la caisse est inutilisée           |           |
| 3.21.6 Programmation du comportement du message défilant 1 et du message défilant 2 |           |
| 3.21.7 Programmation du temps d'affichage de l'heure quand l'heure change           |           |
| 3.21.6 Vitesse de demembrie des messages demant                                     |           |
| 7.22 Trogrammation dus distion                                                      |           |
| 3.23.1 Emplacement des touches                                                      | <b>40</b> |
| 3 24 Les instructions générales                                                     | AD        |
| Clavier                                                                             |           |
| Impossible de changer le clavier de vente                                           |           |
| 3.25 Impression de contrôle de la programmation                                     |           |
| 3.25.1 Impression de la programmation de base                                       |           |
| 3.25.2 Impression de la programmation des vendeurs                                  | 53        |
| 3.25.3 Impression de la programmation des départements                              | 53        |
| 3.25.4 Impression de la programmation des articles                                  | 53        |
| 3.25.5 Impression des mots de la caisse                                             |           |
| 3.25.6 Impression de la programmation du clavier                                    | 54        |
|                                                                                     | 54        |
| 3.26 Version de programme                                                           |           |

| Type de rapport                                 |    |
|-------------------------------------------------|----|
| 4.3 Affichage de certains compteurs en X        |    |
| 4.4 Exemple de rapports                         |    |
| 4.4.1 Rapport Espèces et Chèques dans le tiroir |    |
| 4.4.2 Rapport horaire                           |    |
| 4.4.3 Rapport article                           |    |
| 4.4.4 Rapport de groupe                         |    |
| 4.4.5 Rapport liste de départements             |    |
| 4.4.6 Rapport Vendeur                           |    |
| 4.4.7 Déclaration tiroir                        |    |
| 4.4.8 Rapport général                           |    |
| 5 INTERFACE DE SORTIE RS 232                    | 62 |
| 5.1 Schéma de câblage scanner / douchette       |    |
| 5.2 Sakéma da sablasa connorian DC / SV 500     | 61 |

#### **1 PRESENTATION DE LA CAISSE ENREGISTREUSE**

#### 1.1 Spécifications techniques

| Alimentation                  | 240 VAC plus ou moins 10%                              |
|-------------------------------|--------------------------------------------------------|
| Consommation                  | 35 W maximum                                           |
| Température de fonctionnement | 0°C à +40°C                                            |
| Type de mémoire               | RAM CMOS                                               |
| Durée de sauvegarde mémoire   | 700 heures environ                                     |
| Imprimante                    | 2 stations d'impression thermique                      |
| Vitesse d'impression          | Environ 14 lignes par secondes                         |
| Rouleau de Papier             | Largeur 57.5 mm                                        |
|                               | Diamètre maxi 70mm                                     |
| Dimension externe caisse      | 350mm x 429mm x 188mm (largeur x profondeur x hauteur) |
|                               | 254mm de hauteur quand afficheur client sorti          |
| Dimension du tiroir           | 410mm x 415mm x 114mm (largeur x profondeur x hauteur) |
| Poids caisse seule            | 5.7 Kg                                                 |
| Poids tiroir seul             | 6,4 Kg                                                 |
| Fréquence secteur             | 50Hz/60Hz                                              |
| Altitude de fonctionnement    | Jusqu'à 2000m                                          |
|                               |                                                        |

Nota : le tiroir est séparé de la caisse.

#### **1.2 Précautions à prendre**

#### > Ne pas utiliser la caisse enregistreuse dans les situations suivantes :

- Exposition directe au soleil ou à la pluie
- Environnement trop chaud ou trop humide
- Proximité avec d'autres équipements générant des champs magnétiques
- Environnement changeant trop souvent de température
- > Ne pas utiliser la caisse avec les mains humides
- > Si la caisse enregistreuse a un problème technique ne pas essayer de la dépanner vous-même
- Ne brancher la caisse enregistreuse que sur un secteur traditionnel à 220V (une autre tension provoquera la destruction de la caisse)
- > Veillez à ce que la prise de courant de la caisse soit accessible facilement.

#### **1.3 Description des fonctions**

#### 1.3.1 Vue extérieure

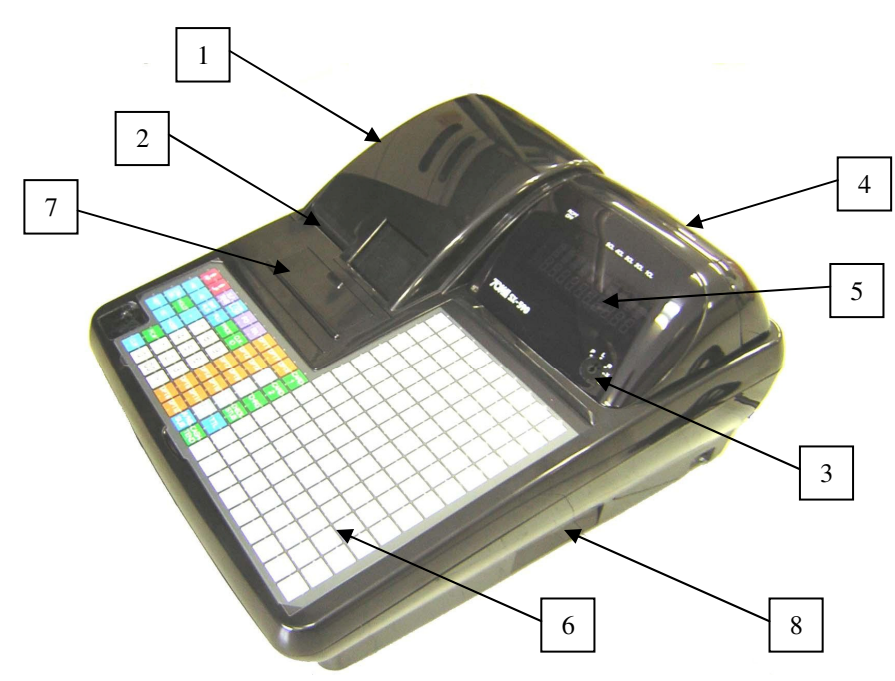

| N° | Nom Fonction            |                                                                                               |  |  |  |  |
|----|-------------------------|-----------------------------------------------------------------------------------------------|--|--|--|--|
| 1  | Capot imprimeur         | Ce couvercle protège l'imprimante                                                             |  |  |  |  |
| 2  | Réceptacle ticket       | Sortie du ticket client                                                                       |  |  |  |  |
| 3  | Clé de contrôle         | Permet de changer le mode d'utilisation de la caisse                                          |  |  |  |  |
| 4  | Afficheur client        | Permet au client de voir le prix des articles vendu ainsi que le total payé Cet afficheur est |  |  |  |  |
| 4  | Ameneur enem            | alphanumérique                                                                                |  |  |  |  |
| 5  | Afficheur utilisateur   | Permet à l'utilisateur de voir le prix des articles vendu ainsi que le total payé. Cet        |  |  |  |  |
| 5  | Americal utilisateal    | afficheur est alphanumérique                                                                  |  |  |  |  |
| 6  | Clavier                 | Permet d'enregistrer les ventes et les transactions et de faire la programmation              |  |  |  |  |
| 7  | Trappe imprimante       | Grâce à cette trappe vous pouvez accéder facilement aux leviers imprimante                    |  |  |  |  |
| 8  | Ports de communications | Ces ports sont utilisés pour connecter une douchette ou un PC                                 |  |  |  |  |

#### Attention :

Ne pas brancher de téléphones sur les ports de communications sous peine de destruction.

#### 1.3.2 Clé de contrôle

La clé de contrôle permet de changer le mode d'utilisation de la caisse enregistreuse. La caisse enregistreuse comporte 5 modes de fonctionnement. La caisse enregistreuse est toujours dans l'un des 5 modes de fonctionnement. Pour changer un mode, il faut utiliser les clés MA, ou OP qui sont fournies avec la caisse enregistreuse.

La clé MA permet de sélectionner les modes suivants P, L, R, X, Z

La clé OP permet de sélectionner les modes suivants L, R

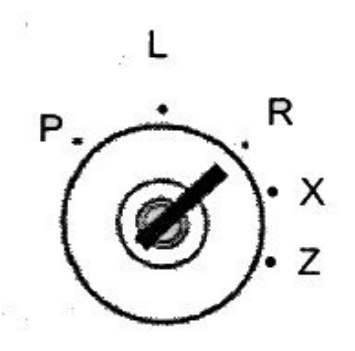

Le tableau ci-dessous indique l'utilisation des différents modes.

| Р | Position programme P                 | Utilisée pour programmer la date, l'heure, les articles, les départements etc            |
|---|--------------------------------------|------------------------------------------------------------------------------------------|
| L | Position mise en veille de la caisse | Utilisée pour mettre la caisse en veille (caisse toujours en marche mais non utilisable) |
| R | Position encaissement                | Utilisée pour faire des ventes                                                           |
| Х | Position lecture des rapports        | Utilisée pour lire et imprimer les rapports                                              |
| Z | Position effacement des rapports     | Utilisée pour imprimer et effacer les rapports                                           |
|   |                                      |                                                                                          |

#### 1.3.3 Imprimante

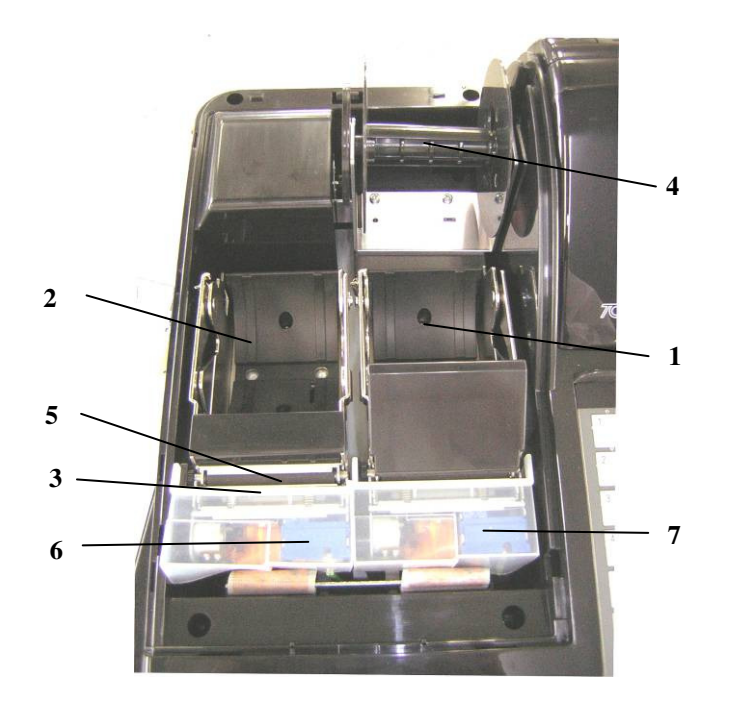

| N° | Nom                          | Fonction                                                                           |
|----|------------------------------|------------------------------------------------------------------------------------|
| 1  | Emplacement du journal       | Emplacement du rouleau de papier pour le journal des ventes<br>(bande de contrôle) |
| 2  | Emplacement du ticket        | Emplacement du rouleau de papier pour LE TICKET CLIENT                             |
| 3  | Têtes d'impression           | Têtes d'impression thermiques                                                      |
| 4  | Enrouleur journal            | Enroule le journal imprimé (mandrin bande de contrôle)                             |
| 5  | Sortie du papier             | Le papier sort par ici                                                             |
| 6  | Bouton de libération ticket  | Permet de libérer le rouleau de papier ticket pour le changer                      |
| 7  | Bouton de libération journal | Permet de libérer le rouleau de papier journal pour le changer                     |

#### 1.3.4 Touches du clavier de base et clavier de programmation

|          |           |           |     |       |                                         |      |           |               |       | 1  | ٦        | 14 | 27       |          | 40       | 53       | 66           | 79       | 92        | 105 |
|----------|-----------|-----------|-----|-------|-----------------------------------------|------|-----------|---------------|-------|----|----------|----|----------|----------|----------|----------|--------------|----------|-----------|-----|
|          |           |           |     |       |                                         |      |           |               |       |    | 0        | 1  |          | 2        | 3        | 4        | 5            | 6        | 7         | 8   |
|          |           |           |     |       |                                         |      |           |               |       | 2  |          | 15 | 28       |          | 41       | 54       | 67           | 80       | 93        | 106 |
|          |           |           |     |       |                                         |      |           |               |       |    | Α        | В  |          | С        | D        | E        | F            | G        | н         | 9   |
|          |           |           |     |       |                                         |      |           |               |       | 3  |          | 16 | 29       |          | 42       | 55       | 68           | 81       | 94        | 107 |
|          |           |           |     |       |                                         |      |           |               |       |    | Τ        | J  |          | ĸ        | L        | M        |              | 0        | Р         | Q   |
|          |           |           |     |       |                                         |      |           |               |       | 4  |          | 17 | 30       |          | 43       | 56       | 69           | 82       | 95        | 108 |
|          |           |           |     |       |                                         |      |           |               |       |    | R        | S  |          | Т        | U        | V        |              | X        | <u> </u>  | Z   |
|          |           |           |     |       |                                         |      |           |               |       | 5  |          | 18 | 31       |          | 44       | 57       | 70           | 83       | 96        | 109 |
|          |           |           |     |       |                                         |      |           |               |       |    | а        | b  |          | С        | d        | е        | f            | g        | h         | Ľ   |
|          |           |           |     |       |                                         |      |           |               |       | 6  |          | 19 | 32       |          | 45       | 58       | 71           | 84       | 97        | 110 |
|          |           |           |     |       |                                         |      |           |               |       |    | j        | k  |          |          | m        | n        | ല            | P        | q         | r   |
|          |           |           |     |       |                                         |      |           |               |       | 7  |          | 20 | 33       |          | 46       | 59       | 72           | 85       | 98        | 111 |
|          |           |           |     |       |                                         |      |           |               |       |    | s        | t  | <u> </u> | u        | <u>v</u> | w        | Ľ            | у        | <u> </u>  | ?   |
| <u>t</u> | t         | X         | 70N | PO    | RA                                      | DPT1 | DPT7      | DPT#          | CARD  | 8  |          | 21 | 34       |          | 47       | 60       | 73           | 86       | 99        | 112 |
| RF       |           | TIME      |     |       |                                         |      |           |               | ப்    | 느  | <u> </u> |    | Ĩ        | #        | \$       | <u>%</u> | <u>&amp;</u> | Ľ        | $\square$ | 낄   |
| +%       | -%        | ENT       | PLU | PRICE | CLK                                     | DPT2 | DPT8      | TEND          | CARD  | 9  |          | 22 | 35       |          | 48       | 61       | 74           | 87       | 100       | 113 |
|          | 匚         |           |     |       |                                         |      |           | \$5.00        | بگ    |    | -        | ;  |          |          |          | <u>*</u> |              |          | <u> </u>  | Ŀ   |
| CAN      | HOLD      | -         | 7   | 8     | 9                                       | DPT3 | DPT9      | TEND          | CHRG  | 10 |          | 23 | 36       |          | 49       | 62       | 75           | 88       | 101       | 114 |
|          | $\square$ | $\square$ | لنے | Ľ     | تع                                      |      |           | <b>BI0.00</b> |       | L  | _        |    |          |          | Ç        | E        | 트            | E        | E         | E   |
| RET      | EC        | VOID      | 4   | 5     | 6                                       | DPT4 | DPT10     | TEND          | CHECK | 11 |          | 24 | 37       |          | 50       | 63       | 76           | 89       | 102       | 115 |
|          |           |           | بنے | ٢     | بت                                      |      | Щ         | \$20.00       |       |    | 닉        |    |          | <u> </u> |          | a        |              | a        | Ç         | e   |
|          |           | FC#       | 1   | 2     | 3                                       | DPT5 | OPT11     | TEND          | TTL   | 12 | 2        | 25 | 38       |          | 51       | 64       | 77           | 90       | 103       | 116 |
|          |           |           | لنط | ہے    | لتـــــــــــــــــــــــــــــــــــــ |      | $\square$ | <b>400.00</b> |       |    | e        | e  |          | e        |          |          | ٣            | <u>u</u> | Ľ         |     |
|          |           | CLR       | 0   | 00    | •                                       | DPT6 | DPT12     | #/NS          | CASH  | 13 |          | 26 | 39       | _        | 52       | 65       | 78           | 91       | 104       | 117 |
|          |           |           | ل   |       |                                         |      |           | 300           |       | L  | 1        | Ш  | _ال      | ш        |          |          | <u> </u>     | E        |           | SP  |

#### 1.3.5 Description des touches du clavier

| Nom                        | Abréviation       | Fonction                                                                                                    |  |  |  |
|----------------------------|-------------------|----------------------------------------------------------------------------------------------------|--|--|--|
| Montée papier ticket       | RF                | Permet de faire avancer le ticket client                                                                                     |  |  |  |
| Montée papier journal      | JF                | Permet de faire avancer le journal                                                                                           |  |  |  |
| Ticket Marche / Arrêt      | Receipt<br>ON/OFF | Permet de ne plus imprimer de ticket client                                                                                  |  |  |  |
| Rabais                     | [-]               | Permet de faire un rabais sur un ticket                                                                                      |  |  |  |
| Non additionné             | #/NS              | Ouvre le tiroir sans faire de vente                                                                                          |  |  |  |
| Entrée de prix sur article | ENT/RLS           | Permet de changer le prix d'un article en position vente /<br>Touche utilisée pour libérer une fonction ou dans les rapports |  |  |  |
| Prix                       | PRICE             | Permet de changer le prix de l'article                                                                                       |  |  |  |
| Entrée d'argent            | RA                | Permet d'entrer de l'argent dans la caisse (exemple acomptes)                                                                |  |  |  |
| Sortie d'argent            | PO                | Permet de sortir de l'argent de la caisse                                                                                    |  |  |  |
| Crédit                     | CHG               | Permet de faire du crédit                                                                                                    |  |  |  |
| Chèque                     | CHECK STUB        | Permet de payer par chèques. Permet aussi d'imprimer un ticket après finalisation d'une vente                                |  |  |  |
| Remise                     | -%                | Permet de faire une remise en pourcentage sur un article                                                                     |  |  |  |
| Majoration                 | +%                | Permet de majorer le prix d'un article en pourcentage                                                                        |  |  |  |
| Article                    | PLU               | Permet de vendre un article par son numéro ou son code barre                                                                 |  |  |  |
| Carte 1 et 2               | CARD 1, et 2      | Permet de faire le paiement en carte de crédit 1 et 2                                                                        |  |  |  |
| Sous Total                 | SUB TOTAL         | Permet d'imprimer le sous total du ticket                                                                                    |  |  |  |
| Total                      | TOTAL             | Permet d'afficher sur l'écran le sous-total du ticket. Permet quand le ticket est en arrêt d'imprimer un ticket              |  |  |  |
| Espèces                    | CASH TEND         | Permet d'encaisser un montant en Espèces. Cette touche est également utilisée pour les rapports                              |  |  |  |

| Nom                       | Abréviation        | Fonction                                                                                                    |  |  |  |  |  |
|---------------------------|--------------------|----------------------------------------------------------------------------------------------------|--|--|--|--|--|
| Retour                    | RET                | Permet de faire le retour d'un article                                                                                                    |  |  |  |  |  |
| Nul ligne                 | EC                 | Permet d'annuler le dernier article entré                                                                                                   |  |  |  |  |  |
| Multiplication            | X/TIME             | Utilisé directement elle permet d'afficher l'heure à l'écran<br>Précédé d'un nombre elle permet de vendre plusieurs fois le<br>même article |  |  |  |  |  |
| Annulation                | VOID               | Permet de faire l'annulation de n'importe quel article                                                                                      |  |  |  |  |  |
| Correction                | CLEAR              | Utilisé pour corriger une erreur de frappe sur un montant ou un code                                                                        |  |  |  |  |  |
| Pavé numérique            | 1 à 00             | Permet d'entrer les chiffres de 1 à 00                                                                                                    |  |  |  |  |  |
| Départements              | 1 à 12             | Permet d'utiliser un département                                                                                                    |  |  |  |  |  |
| Vendeur                   | CLK ID             | Permet de changer de Vendeur                                                                                                    |  |  |  |  |  |
| Numéro de département     | DPT #              | Permet d'entrer un numéro de département / Sur les claviers<br>RK permet en programmation de sélectionner les lettres du<br>haut ou du bas. |  |  |  |  |  |
| Accès direct aux articles | 1 à 117            | Permet de vendre des articles sans taper leurs codes                                                                                        |  |  |  |  |  |
| Annulation ticket         | CANCEL             | Permet l'annulation complète d'un ticket en cours de frappe                                                                                 |  |  |  |  |  |
| Attente                   | HOLD               | Permet de mettre une vente en attente                                                                                                    |  |  |  |  |  |
| Devises                   | FC#                | Permet de convertir dans une devise étrangère                                                                                               |  |  |  |  |  |
| Billets                   | <b>TEND 5 à 50</b> | Permet d'encaisser directement avec des billets de 5.00, 10.00, 20.00, 50.00                                                                |  |  |  |  |  |

#### 1.3.6 Afficheur

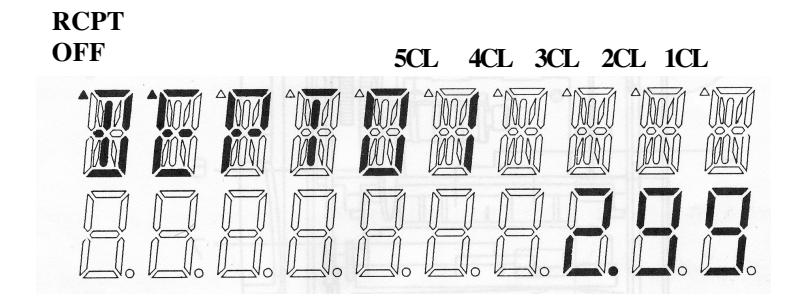

Votre caisse enregistreuse possède deux afficheurs identiques, un pour l'utilisateur et un pour le client. Ces deux afficheurs possèdent 10 caractères alphanumériques et 10 numériques. Ils permettent d'afficher le libellé, le prix, le sous-total, le rendu monnaie, les monnaies utilisées etc.

Exemples d'affichage

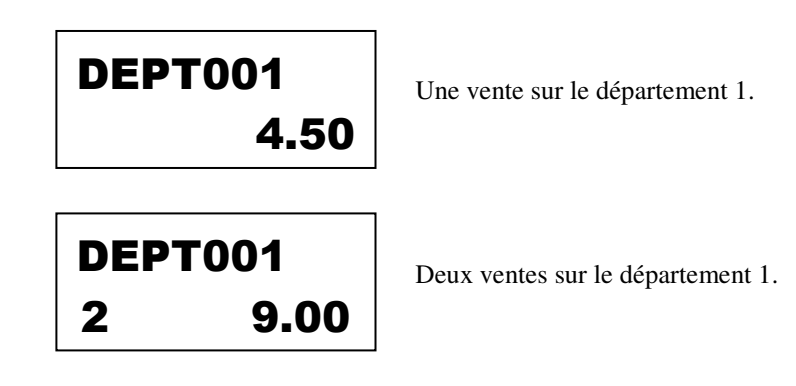

#### **2 INSTALLATION DE LA CAISSE**

#### 2.1 Installation de la caisse enregistreuse

Pour installer la caisse enregistreuse

Placer la caisse à proximité d'une prise de courant muraleAttention :Vérifier que les conditions requises au paragraphe 1.2 soient remplies.

Pour faire la programmation insérer la clé (marquée MA) dans la serrure fonction et tourner la en position P.

Brancher le cordon d'alimentation sur le secteur.

A l'afficheur vous devez avoir un 0.

Tourner la clé en position L pour éteindre l'afficheur.

#### 2.2 Purge de la caisse enregistreuse

- Avant de programmer la caisse enregistreuse vous devez effectuer la purge complète de la caisse

Attention : Ne pas faire cette opération si la caisse est en fonctionnement normal. Cette opération effaçant totalement la mémoire de la caisse.

#### 2.2.1 Purge totale de la caisse

- Mettre la clé en position L

- i Débrancher le cordon secteur de la prise de courant
- Mettre la clé en position P
- Appuyer sur la touche 3 et laisser la touche appuyée tout en
- rebranchant la caisse sur le secteur. Garder la touche appuyée
- deux secondes puis relâcher. Un zéro apparaît à l'afficheur, la caisse est alors
- initialisée.

La touche 3 permet de mettre la caisse en français pour les autres langues voir le tableau ci-dessous.

| Langue   | Touche | Langue     | Touche |
|----------|--------|------------|--------|
| Anglais  | 1      | Hollandais | 5      |
| Espagnol | 2      | Danois     | 6      |
| Français | 3      | Portugais  | 7      |
| Allemand | 4      | Suédois    | 8      |

#### 2.2.2 Purge partielle de la caisse

Lors de la programmation ou de l'utilisation il peut être nécessaire de faire une purge partielle pour débloquer la caisse. - Mettre la clé MA dans la serrure fonction en position P.

- Eteindre la caisse enregistreuse en appuyant sur le bouton Marche / Arrêt situé sur le côté droit de la caisse.

- Attendre au moins 5 secondes et appuyer à nouveau sur bouton Marche / Arrêt.

- Toutes les transactions qui n'ont pas été clôturées par un mode de paiement sont perdues. Toutes les autres données de programmation ou financières sont sauvegardées.

#### **3 PROGRAMMATION**

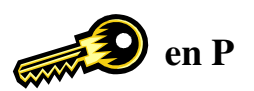

#### 3.1 Programmation date / heure / numéro de machine / numéro consécutif

#### 3.1.1 Programmation de la date

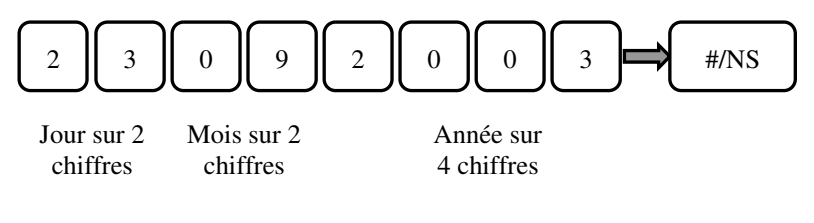

#### **3.1.2 Programmation de l'heure**

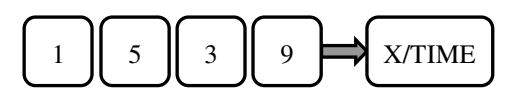

Heure sur Minute sur 2 chiffres 2 chiffres

#### 3.1.3 Programmation du numéro de machine (MCNO)

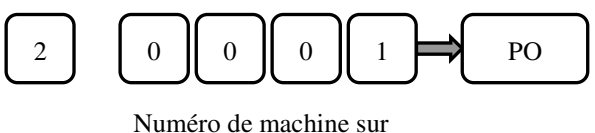

4 chiffres

Le numéro de machine est utilisé pour identifier sur quelle machine la vente a été faite.

#### 3.1.4 Programmation du numéro consécutif (numéro de ticket sur 6 chiffres)

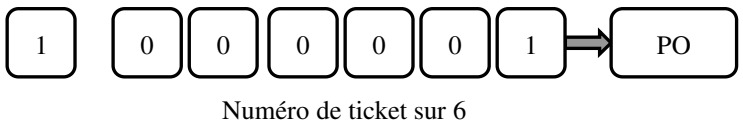

chiffres

Le numéro de ticket commence normalement à 1. Il peut être remis automatiquement à 0 après un Z (voir instructions générales)

#### 3.2 Programmation des départements

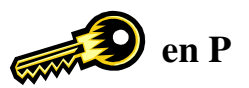

On peut programmer jusqu'à 99 départements dans la caisse enregistreuse. Les départements 1 à 40 pourront être accessibles grâce à des touches directes. Les départements 41 à 99 seront accessibles uniquement grâce à la touche « **DPT#** ».

Chaque département représente une famille de produit. Exemple le département 1 peut être la boisson, le 2 peut être sandwichs etc....

La programmation du département se fait en 4 étapes.

- Instruction
- Prix
- Numéro de département
- Nom

Séquence de programmation si utilisation touche département directe 1 à 12

Pour l'instruction sur les départements pour le bit N9 il faut entrer deux chiffres (voir détail en page suivante)

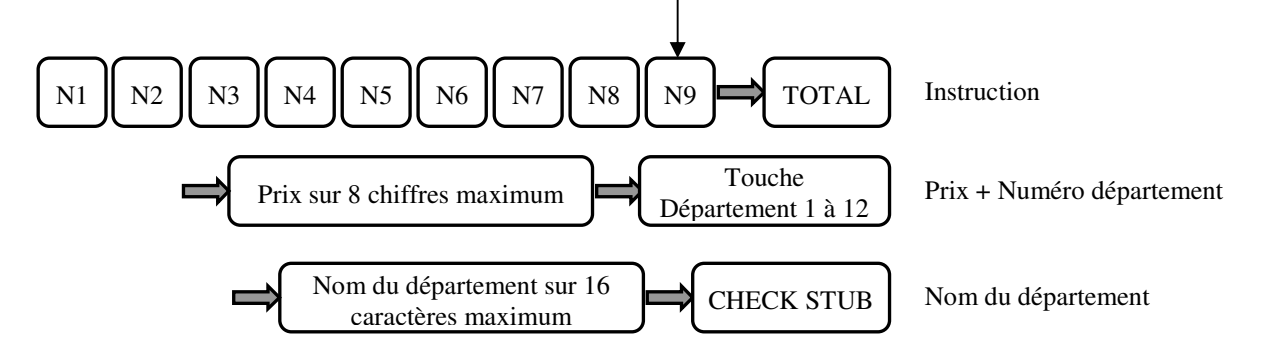

Séquence de programmation si utilisation du numéro du département avec la touche DPT#

Pour l'instruction sur les départements pour le bit N9 il faut entrer deux chiffres.

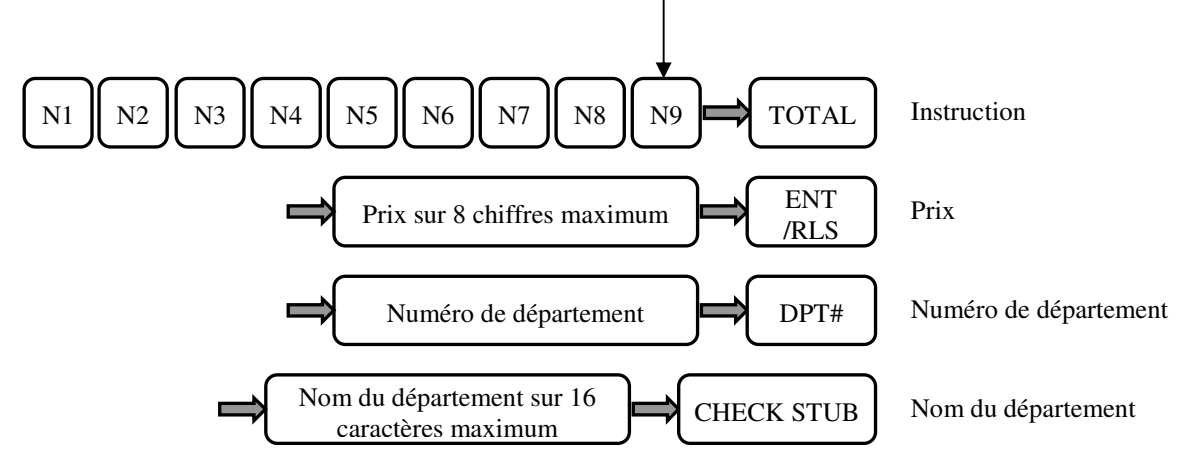

Nota :

Quand les touches TOTAL, Touche de départements, touche CHECK STUB sont utilisées sans aucunes valeurs avant l'instruction, le prix ou le nom qui avaient été programmées précédement ne sont pas modifiées.

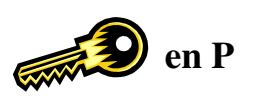

| Bit | Valeur | Fonction                      | ──                                           |
|-----|--------|-------------------------------|----------------------------------------------|
| N1  | 0      | Pas de vérification de l'age  |                                              |
|     | 1      | Utilisation table age 1       |                                              |
|     | 2      | Utilisation table age 2       | Permet de vérifier l'age du client pour un   |
|     | 3      | Utilisation table age 3       | département donné                            |
|     |        | Mode coupon                   | 1                                            |
| N2  | 0      | Département standard          |                                              |
|     | 1      | Mode coupon                   |                                              |
|     |        | Prix programmé                |                                              |
| N3  | 0      | Ecrasement prix possible      |                                              |
|     | 1      | Ecrasement du prix impossible |                                              |
|     |        | Litrage                       | Demant d'antres avier avec 2 décimentes      |
| N4  | 0      | Département standard          | Permet d'entrer un prix avec 3 décimales     |
|     | 1      | Département au litre          | avec obligation d utiliser la multiplication |
|     |        | Négatif                       |                                              |
| N5  | 0      | Département standard          |                                              |
|     | 1      | Département négatif           |                                              |
|     |        | Unique                        |                                              |
| N6  | 0      | Département standard          |                                              |
|     | 1      | Département unique            |                                              |
|     |        | Groupe                        |                                              |
| N7  | 0      | Pas de groupe                 |                                              |
|     | 1      | Affecté au groupe 1           |                                              |
|     | 2      | Affecté au groupe 2           |                                              |
|     | 3      | Affecté au groupe 3           |                                              |
|     | 4      | Affecté au groupe 4           |                                              |
|     | 5      | Affecté au groupe 5           |                                              |
|     | 6      | Affecté au groupe 6           |                                              |
|     | 7      | Affecté au groupe 7           |                                              |
|     | 8      | Affecté au groupe 8           |                                              |
|     | 9      | Affecté au groupe 9           |                                              |
|     | _      | Limite                        |                                              |
| N8  | 0      | Montant limite 99 999,99      |                                              |
|     | 1      | Montant limite 0,09           |                                              |
|     | 2      | Montant limite 0,99           |                                              |
|     | 3      | Montant limite 9,99           |                                              |
|     | 4      | Montant limite 99,99          |                                              |
|     | 5      | Montant limite 999,99         |                                              |
|     | 6      | Montant limite 9 999,99       |                                              |
|     | 1      | TVA                           |                                              |
| N9  | 00     | Pas de taxe                   |                                              |
|     | 01     | Soumis à TVA 1                | Tanaz impérativoment deux                    |
|     | 02     | Soumis à TVA 2                |                                              |
|     | 04     | Soumis à TVA 3                | Chimres pour le bit N9                       |
|     | 08     | Soumis à TVA 4                |                                              |

#### **3.3 Programmation des articles**

On peut programmer jusqu'à 8000 articles sur la caisse enregistreuse.

La programmation de l'article se fait en 5 étapes.

- Numéro article
- Code barre
- Prix
- Numéro de département
- Nom

#### 3.3.1 Programmation article si département au clavier de programmation

Séquence de programmation si utilisation touche département directe 1 à 12

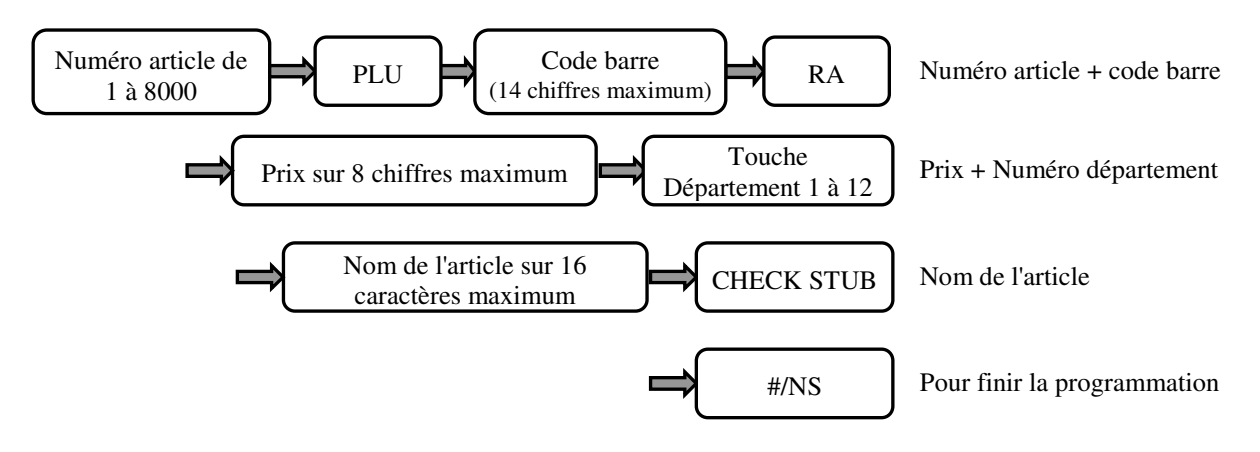

La touche #/NS permet de clôturer la programmation des articles, si vous désirez programmer un autre article n'appuyez pas sur la touche #/NS et refaites la séquence de programmation.

#### 3.3.2 Programmation article si département pas au clavier de programmation

Séquence de programmation si utilisation du numéro du département avec la touche DPT#

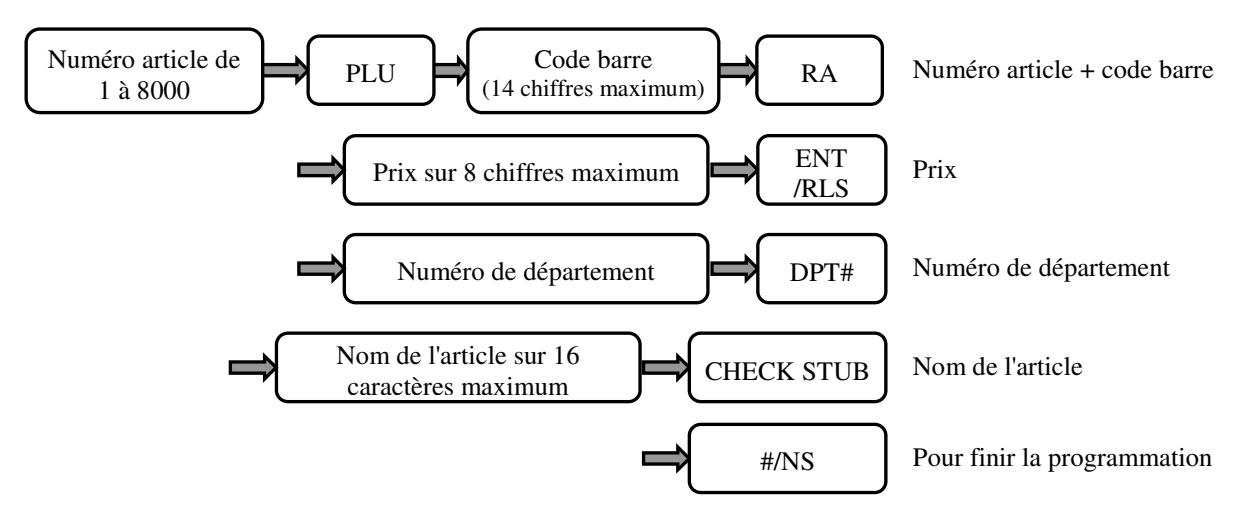

La touche #/NS clôture la programmation des articles, si vous désirez programmer un autre article n'appuyez pas sur la touche #/NS et refaites la séquence de programmation.

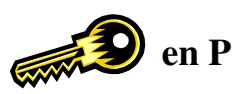

**Information :** Si vous n'utilisez pas les codes barres sautez l'étape de programmation du code barre et passez à l'étape de programmation du prix. (dans ce cas la touche **RA** ne sera pas utilisée) Cette remarque est valable pour les autres rubriques de l'article. C'est aussi comme çà que vous pouvez modifier la programmation d'un article.

#### Numéro article

Le numéro d'article est compris entre 1 et 8000

#### Code barre

Le nombre maximum de chiffre que peut comporter le code barre est 14. Vous pouvez entrer le code barre au clavier ou passer le code barre devant le scanner ou la douchette puis appuyer sur la touche RA. Si vous ne désirez pas utiliser les codes barre dans la caisse n'utilisez pas la touche RA.

#### Prix

Le prix comporte 8 chiffres au maximum. Vous pouvez passer la programmation du prix en appuyant sur une touche de département 1 à 12 ou sur la touche ENT.

#### Numéro de département

Le numéro de département est compris entre 1 à 99

#### Nom du département

Le nom de l'article peut comporter 16 caractères (en simple taille)

#### 3.3.3 Modification de programmation du prix ou d'un nom d'article

Si le département attaché à l'article est sur le clavier de programmation faire :

- Pour le prix

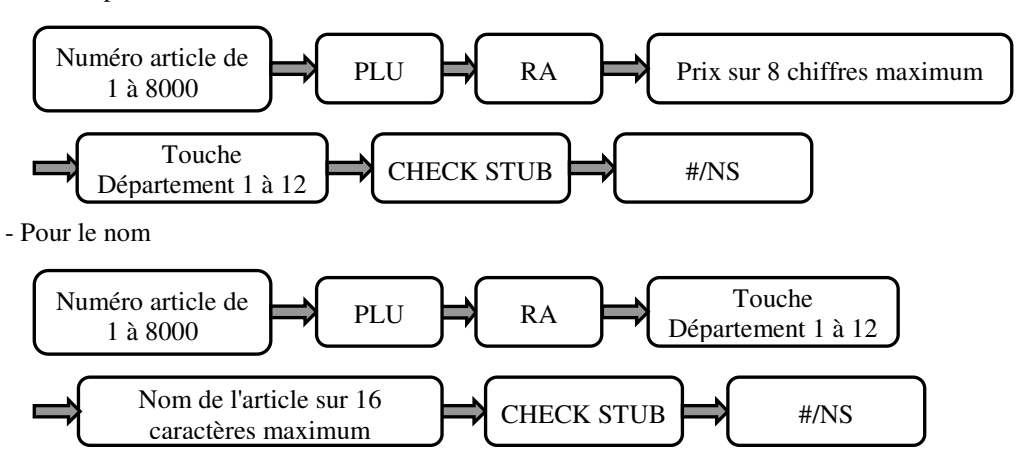

en P

Si le département n'est pas présent sur le clavier de programmation faire :

- Pour le prix

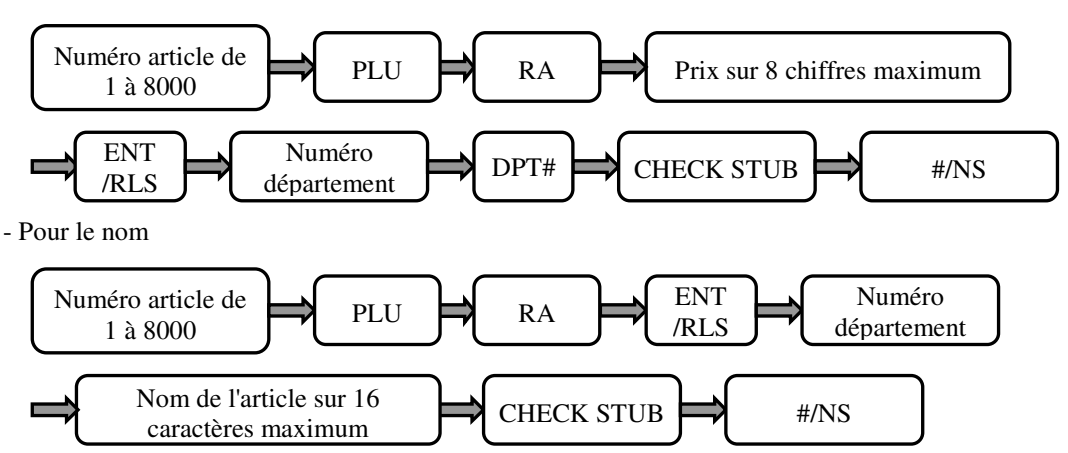

Dans toutes ces manipulations il faut connaitre le lien département pour faire les modifications.

#### 3.3.4 Modification du prix ou d'un nom d'un article simplifiée

Pour modifier le prix ou le nom d'un article il faut connaitre le lien département d'un article. Avec cette méthode on peut changer le nom ou le prix sans modifier le lien département.

Modification nom de l'article

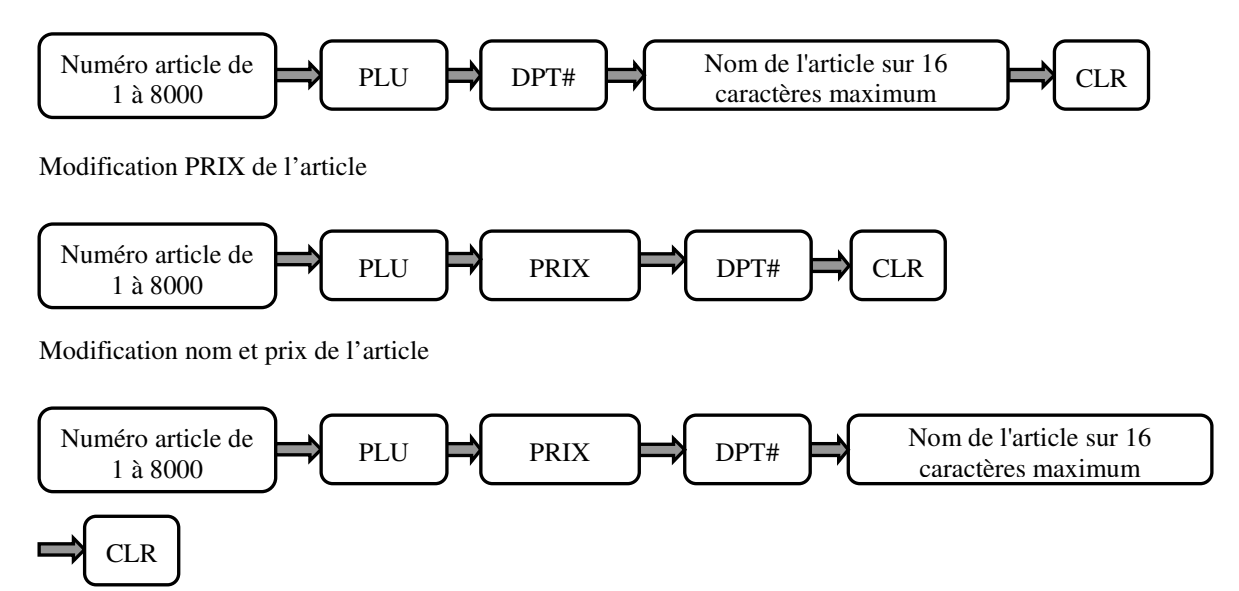

Nota : Si on veut changer le lien département d'un article il faut appuyer sur une des touches de département présentes sur le clavier de programmation à la place de la touche DPT#. Si le département n'est pas au clavier de programmation il faut appuyer sur ENT/RLS puis taper le numéro de département et appuyer enfin sur une des touches de départements.

#### 3.3.5 Recherche d'un article libre

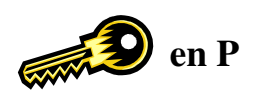

Pour chercher quel est le premier numéro d'article libre faire :

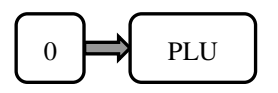

La caisse se positionne sur le premier article libre. Vous pouvez alors enchainer la programmation de l'article en programmant par exemple le code barre.

#### 3.3.6 Effacement complète d'un article

Pour effacer un article dans la caisse

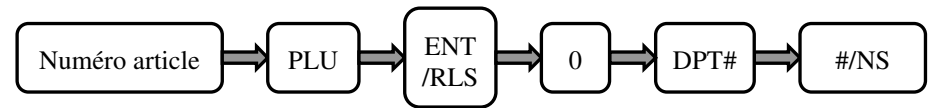

#### 3.3.7 Protection des articles au clavier (création code barre en R)

Allocation du numéro d'article pour la création avec code barre

Par défaut il est possible de créer des articles par code barre à partir de l'article 1. Vous avez la possibilité de dire à la caisse que vous voulez que les X premiers articles ne soient pas utilisables par code barre. Pour cela il faut faire :

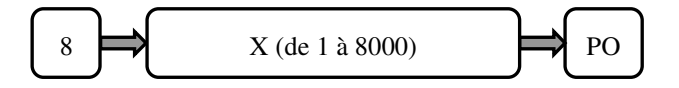

#### **3.3.8** Gestion des codes barre presse

Pour gérer les codes barre presse il faut activer l'instruction 114.

114 = 0 Pas de gestion des codes barre presse.

114 = 1 Code barre presse gérés. Tous les codes lus sont vendus dans l'article 8000.

#### Programmer le nom et le lien département de l'article 8000.

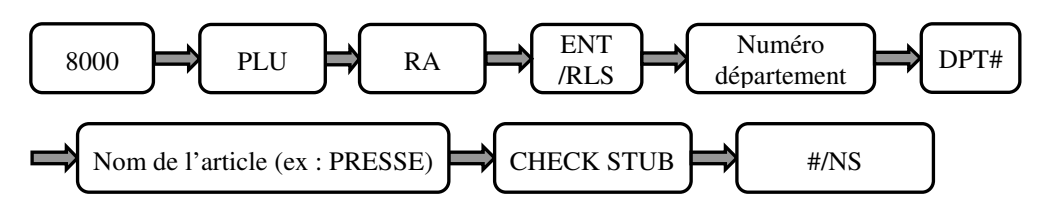

#### **Utilisation :**

Passez le code devant le scanner, à l'écran on obtient presse avec le prix inscrit dans le code barre.

Dans les rapports le département qui a été affecté à l'article 8000 correspond aux ventes de la presse.

#### 3.3.9 Page article

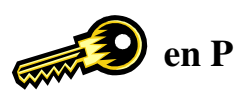

La caisse dispose de 2 pages articles.

La page 1 utilise les articles 1 à 200, la page 2 les articles 201 à 399.

En pratique la caisse ne permet pas de mettre au clavier plus de 120 articles (les codes claviers de la caisse ne vont pas au-delà), on pourra accéder aux articles 1 à 120 en page 1 et 201 à 320 en page 2.

Pour changer de page il faut implanter la touche « PAGE ARTICLE » (Code 062).

Pour passer en page 2 vous pouvez appuyez sur **« PAGE ARTICLE »** une flèche apparait sur l'écran à proximité du voyant ticket marche / arrêt. Pour revenir en page 1 vous pouvez appuyer sur **« PAGE ARTICLE »** ou sur la touche **« CLR ».** 

Vous pouvez aussi opter pour une solution automatique grâce à l'instruction 112.

#### Instruction 112.

|      | Valeur | Fonction                                                                                                    |
|------|--------|----------------------------------------------------------------------------------------------------|
|      | 0      | Retour en page article 1 à chaque ventilation. (Après chaque article)                                                                                                    |
| 0112 | 1      | Reste sur la page 2 tant qu'on ne change pas de page article. Même après paiement on reste en page 2. Pour changer de page appuyez sur <b>CLR</b> ou sur <b>PAGE ARTICLE</b> . |
|      | 2      | Retour en page article 1 après paiement                                                                                                    |

Rappel : pour utiliser les instructions il faut :

Clef en P

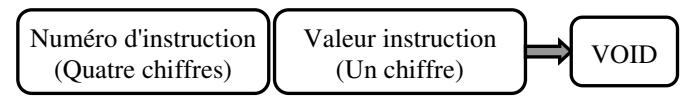

#### 3.4 Programmation de la TVA et du taux de change

#### 3.4.1 Programmation de la TVA

Vous pouvez programmer jusqu'à 4 taux de TVA différents.

Séquence de programmation des TVA en mode TTC dont TVA.

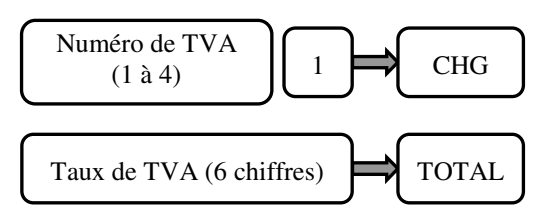

Exemples :

Programmation TVA 1 à 5,5 % en TTC dont TVA

#### 11 CHG 55000 TOTAL

Programmation TVA 2 à 19,6 % en TTC dont TVA

#### 21 CHG 196000 TOTAL

Exemple de ticket et interaction des instructions générales

| DEPT01 I   | 15.00  |
|------------|--------|
| DEPTO2 I   | 40.00  |
| SOUS TTL   | 55.00  |
| NBRE ART   | 2      |
| TXBL-1     | 15.00  |
| TVA1 5.5%  | 0.78   |
| TXBL-2     | 40.00  |
| TVA2 19.6% | 6.55   |
| NET        | 47.67  |
| TOTAL      | 55.00  |
| CA/ESPEC   | 100.00 |
| RENDU      | 45.00  |
| 16-09-2003 | 18:43  |

| Pour avoir :                                                                                                    |  |
|----------------------------------------------------------------------------------------------------|--|
| Impression de la TVA mettre instruction 32 à 1<br>Le symbole TVA I, II, III, IV mettre instruction 35 à 0<br>Le détail de la TVA mettre instruction 34 à 1<br>Le montant soumis à TVA (TXBL) mettre instruction 33 à 1<br>Le montant net mettre instruction 31 à 1<br>Le taux de TVA mettre instruction 36 à 1 |  |

Séquence de programmation des TVA en mode HT plus TVA.

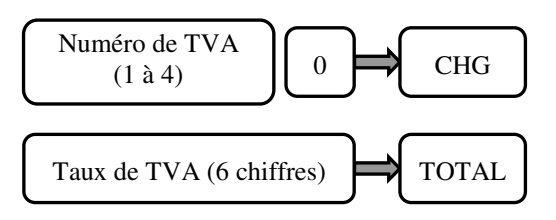

Exemples :

Pour un taux de TVA à 5,5 % il faudra taper 55000. Pour un taux de TVA à 19,6 % il faudra taper 196000.

#### 3.4.2 Programmation du taux de change

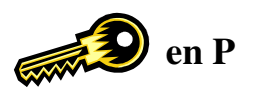

La caisse peut utiliser 4 taux de change différents.

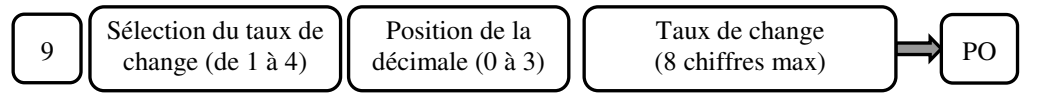

Exemple pour le taux €uro on tapera

#### 9126.55957 PO

Nota : Les instructions qui contrôlent les taux de change sont les instructions 94 à 101

#### 3.5 Programmation du rabais [-]

Le rabais est utilisé pour soustraire un montant sur un article ou un département.

Le rabais se programme en trois étapes

- La limite
- La TVA
- Le montant du rabais

Séquence de programmation

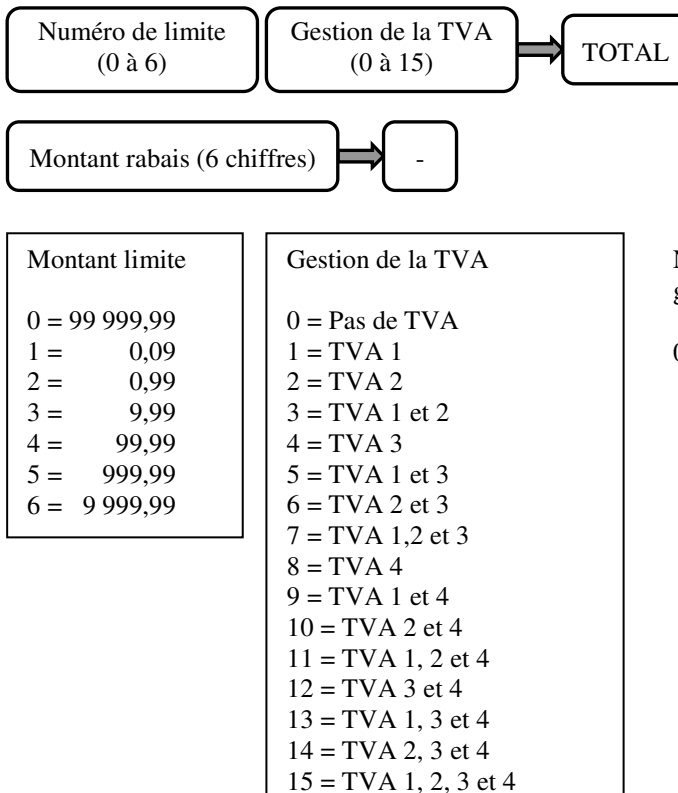

Nota : Si vous ne désirez pas avoir de limite ni de gestion de TVA vous devez quand même taper

\_

0 TOTAL puis montant remise et

#### 3.6 Programmation de +%

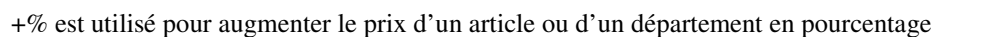

+% se programme en deux étapes

- La TVA
- Le pourcentage

Séquence de programmation

15 = TVA 1, 2, 3 et 4

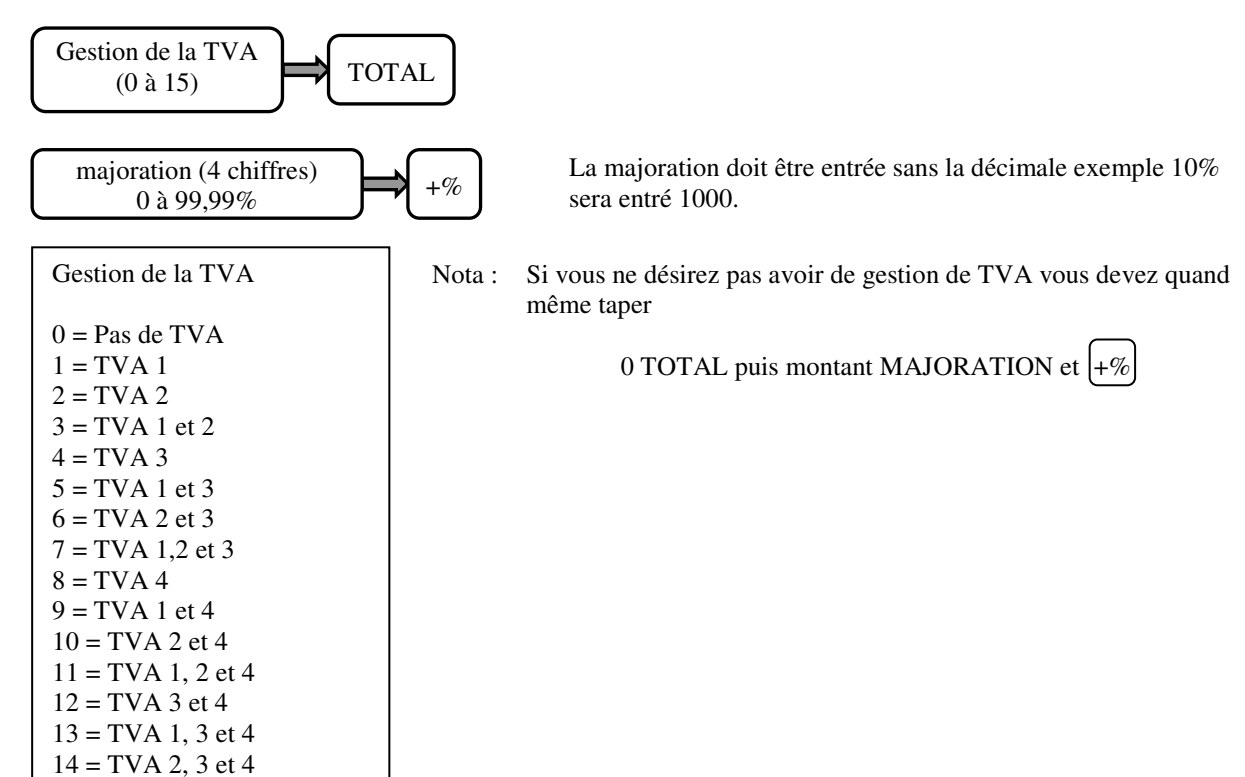

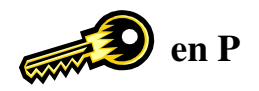

en P

#### 3.7 Programmation de -%

-% est utilisé pour diminuer le prix d'un article ou d'un département en pourcentage

-% se programme en deux étapes

- La TVA
- Le pourcentage

Séquence de programmation

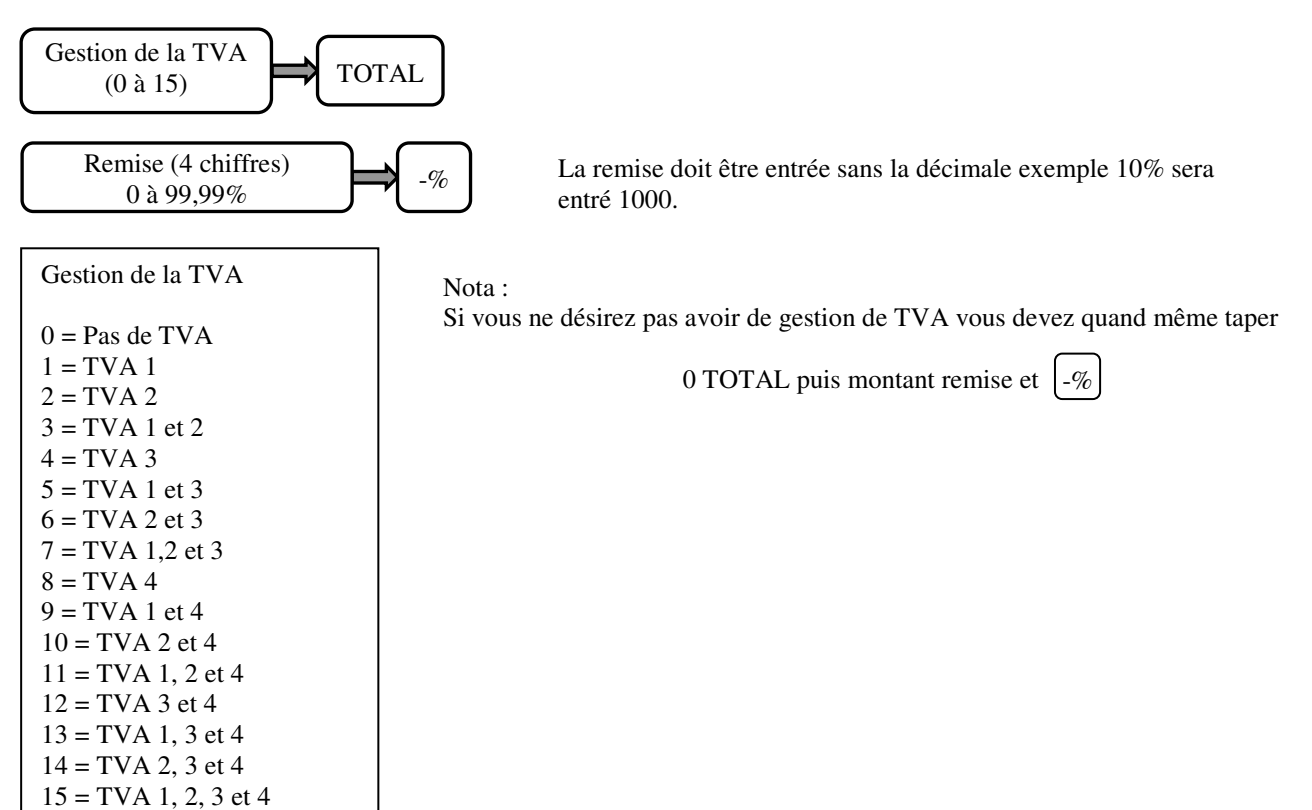

en P

#### 3.8 Programmation des vendeurs (noms et codes)

40 vendeurs sont programmables dans la caisse enregistreuse. Chaque vendeur peut avoir un nom de 24 caractères. Le numéro de vendeur ne peut être utilisé qu'en vente. Il est possible d'avoir un rapport de chaque vendeur.

Séquence de programmation pour le code vendeur

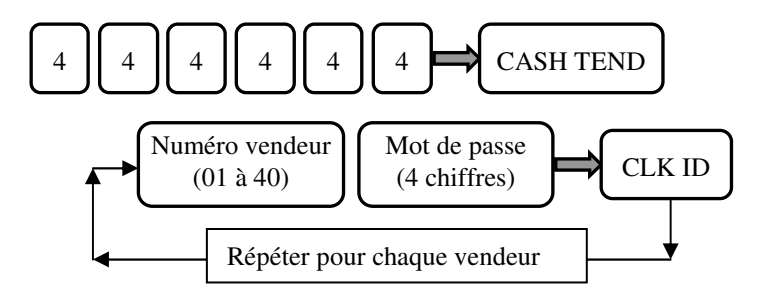

Séquence de programmation pour le nom du vendeur

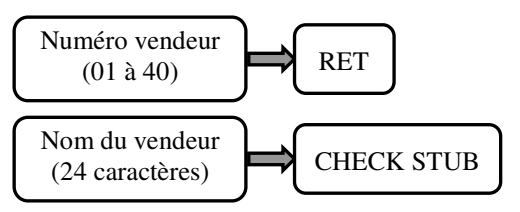

Pour utiliser le vendeur en R

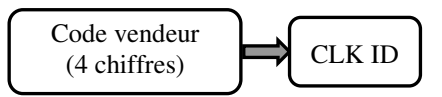

Nota : Pour les vendeurs 1 à 5 vous pouvez implanter des touches directes au clavier.

#### 3.9 Arrondi en fin de transaction

Il est possible de programmer un arrondi automatique en fin de ticket

Séquence de programmation pour le code vendeur

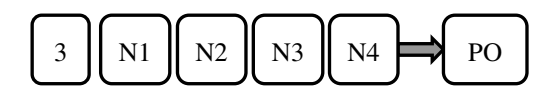

| Numéro | Valeur | Fonction                                       |
|--------|--------|------------------------------------------------|
| N1 N2  | 00     | Arrondi à la valeur inférieure                 |
|        | 04     | 0 à 4 valeur inférieur 5 à 9 valeur supérieure |
|        | 09     | Arrondi à la valeur supérieure                 |
| N3 N4  | 00     | Sans d'arrondi                                 |
|        | 10     | Avec arrondi                                   |

Valeur par défaut 30000 PO. (pas d'arrondi en fin de ticket)

En cas de problème avec la multiplication voir instruction générale 4 et 6.

#### 3.10 Programmation des mots de passes

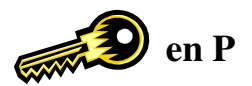

#### 3.10.1 Mot de passe pour clé en X

Attention : Veuillez bien noter votre mot de passe une fois programmé car en cas d'oubli seul une purge totale vous redonnera accès à la caisse mais dans ce cas vous perdrez toutes les informations contenues dans la caisse.

Séquence de programmation clé en P

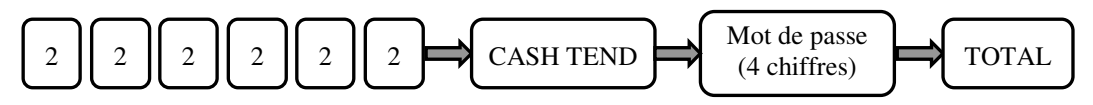

Utilisation clé en X

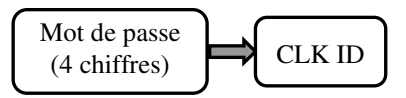

Puis appuyer sur la touche du rapport voulu.

#### 3.10.2 Mot de passe pour clé P et Z

Attention : Veuillez bien noter votre mot de passe une fois programmé car en cas d'oubli seul une purge totale vous redonnera accès à la caisse mais dans ce cas vous perdrez toutes les informations contenues dans la caisse.

Séquence de programmation clé en P

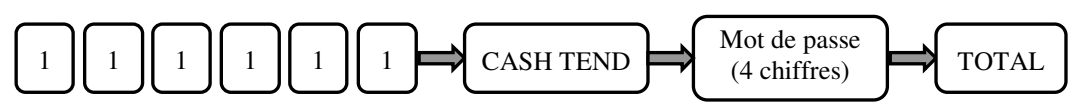

Utilisation clé en P et Z

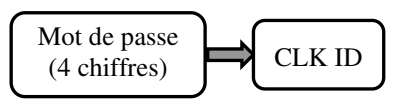

Puis appuyer sur la touche du rapport voulu.

#### 3.10.3 Mot de passe pour opération d'annulation ou de remises

Attention : Veuillez bien noter votre mot de passe une fois programmé car en cas d'oubli seul une purge totale vous redonnera accès à la caisse mais dans ce cas vous perdrez toutes les informations contenues dans la caisse.

Ce mot de passe contrôle l'utilisation des touches VOID / RETOUR / - / - % / CANCEL.

Séquence de programmation clé en P

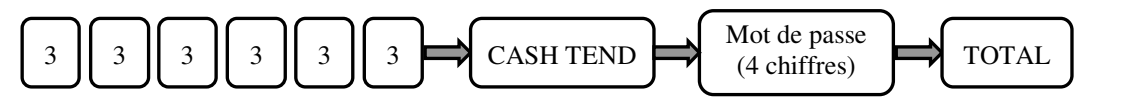

Utilisation clé en R

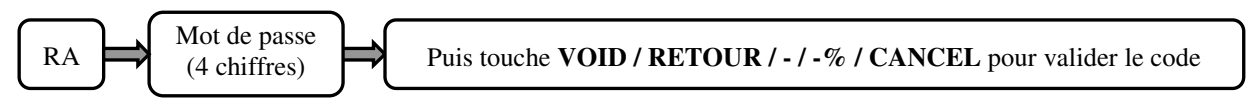

Le mot de passe est valable pendant le ticket en cours.

#### 3.11 Programmation du mot de passe école et utilisation

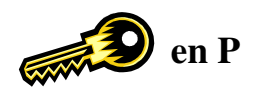

Clé en P : Pour programmer le mot de passe école

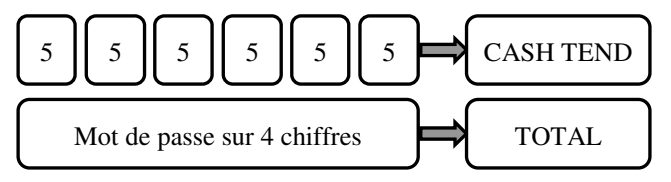

Pour passer en mode école : Mettre la clé en position X, entrez le mot de passe et appuyer sur la touche CHG, remettez la clé R pour faire les ventes. Note : Quand le mode école est actif une petite flèche sur l'afficheur est allumée.
Pour sortir du mode école : Mettre la clé en position X, entrez le mot de passe et appuyer sur la touche CHG, remettez la clé R pour faire les ventes.

#### 3.12 Programmation du grand total (NRGT)

Le grand total est imprimé sur les rapports Z. Ce nombre n'est pas effaçable en faisant un rapport Z. Cependant il est possible de le remettre à zéro manuellement.

#### 3.12.1 Remise à zéro du grand total

Clé en P

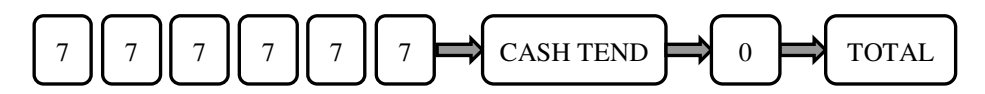

#### 3.12.2 Programmation du grand total

Clé en P

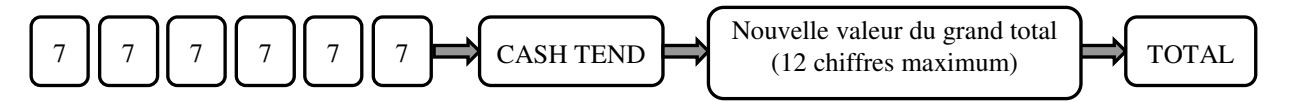

#### 3.13 Programmation du compteur X1 et X2

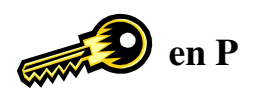

#### 3.13.1 Programmation du compteur X1

Le compteur de rapport X1 peut être compris entre 0 et 9999.

Clé en P

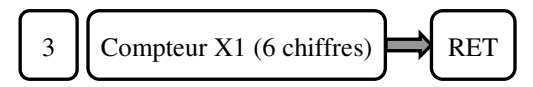

#### 3.13.2 Programmation du compteur X2

Le compteur de rapport X2 peut être compris entre 0 et 9999.

Clé en P

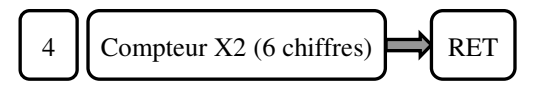

#### 3.14 Programmation du compteur Z1 et Z2

#### 3.14.1 Programmation du compteur Z1

Le compteur de rapport Z1 peut être compris entre 0 et 9999.

Clé en P

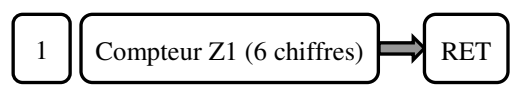

#### 3.14.2 Programmation du compteur Z2

Le compteur de rapport Z2 peut être compris entre 0 et 9999.

Clé en P

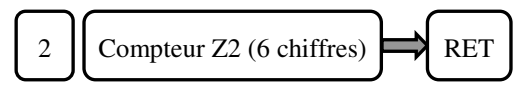

#### 3.15 Programmation délai alarme tiroir

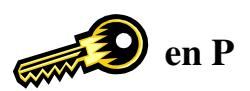

Permet de programmer le délai en secondes avant le déclenchement de l'alarme quand le tiroir est resté ouvert après la fin d'une vente.

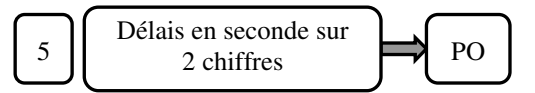

#### **3.16 Alarme trop d'argent**

Quand les espèces tiroir atteignent un montant vous pouvez déclencher une alarme sonore et visuelle. Ce montant est paramétrable.

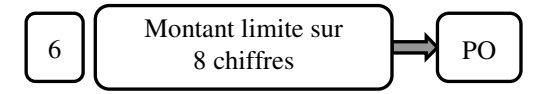

#### 3.17 Vérification de l'âge

Cette fonction est liée aux départements. Elle permet de vérifier l'âge du client pour savoir si l'article ou le département peut être vendu. Il existe 6 tables donc 6 âges limites programmable.

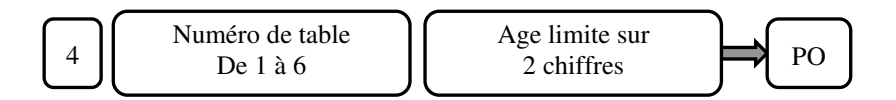

#### 3.18 Mise en attente automatique d'un vendeur.

Cette fonction permet de mettre une vente automatiquement en attente après un certain temps programmable.

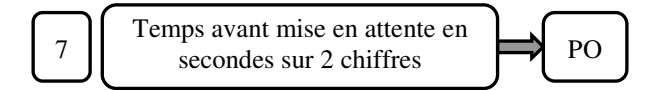

#### 3.19 Programmation alphanumérique

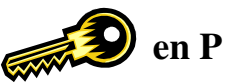

Quand vous programmez la partie alphanumérique de la caisse pour les départements, les articles etc.. il est recommandé d'utiliser la partie alphanumérique du clavier de programmation.

En mode alphanumérique la touche EC joue le rôle de touche d'effacement.

Vous trouverez ci-dessous une représentation du clavier alphanumérique

Nota : Pour entrer les chiffres 0 à 9 vous êtes obligés de taper les codes correspondant (voir 3.19.2)

#### 3.19.1 Clavier Alphanumérique

| _  | _ | _  | _ | _  | _ | _  | _  | _  | _ | _  | _ | _  | _ |     |     |
|----|---|----|---|----|---|----|----|----|---|----|---|----|---|-----|-----|
| 1  |   | 14 |   | 27 |   | 40 |    | 53 |   | 66 |   | 79 |   | 92  | 105 |
|    | 0 |    | 1 | L  | 2 |    | 3  | L  | 4 |    | 5 | L  | 6 | 7   | 8   |
| 2  |   | 15 |   | 28 |   | 41 |    | 54 |   | 67 |   | 80 |   | 93  | 106 |
|    | Α |    | В | L  | С |    | D  |    | Е |    | F |    | G | Н   | 9   |
| 3  |   | 16 |   | 29 |   | 42 |    | 55 |   | 68 |   | 81 |   | 94  | 107 |
|    | Т |    | J |    | Κ |    | L  |    | М |    | Ν |    | 0 | P   | Q   |
| 4  |   | 17 |   | 30 |   | 43 |    | 56 |   | 69 |   | 82 |   | 95  | 108 |
|    | R |    | s | L  | Т |    | U  | L  | ۷ |    | W |    | х | Y   | z   |
| 5  |   | 18 |   | 31 |   | 44 |    | 57 |   | 70 |   | 83 |   | 96  | 109 |
| L  | а |    | b | L  | C | L  | d  | L  | е |    | f | L  | g | h   | i   |
| 6  |   | 19 |   | 32 |   | 45 |    | 58 |   | 71 |   | 84 |   | 97  | 110 |
|    | J |    | k | L  | Τ |    | m  |    | n |    | 0 |    | р | P   | r   |
| 7  |   | 20 |   | 33 |   | 46 |    | 59 |   | 72 |   | 85 |   | 98  | 111 |
|    | S |    | t | L  | u |    | ۷  | L  | w |    | x |    | у | z   | ?   |
| 8  |   | 21 |   | 34 |   | 47 |    | 60 |   | 73 |   | 86 |   | 99  | 112 |
|    | 1 |    | " | L  | # |    | \$ |    | % |    | & |    | Т | (   |     |
| 9  |   | 22 |   | 35 |   | 48 |    | 61 |   | 74 |   | 87 |   | 100 | 113 |
|    | : |    | ; |    | + |    | 1  |    | * |    | @ |    | = | ,   |     |
| 10 |   | 23 |   | 36 |   | 49 |    | 62 |   | 75 |   | 88 |   | 101 | 114 |
|    | - |    | _ | L  | Á |    | Ç  |    | É | L  | È |    | Ê | Ë   | Ē   |
| 11 |   | 24 |   | 37 |   | 50 |    | 63 |   | 76 |   | 89 |   | 102 | 115 |
| L  | ĺ | L  | Ñ | L  | Ó | L  | Ú  | L  | á |    | à | L  | â | Ç   | é   |
| 12 |   | 25 |   | 38 |   | 51 |    | 64 |   | 77 |   | 90 |   | 103 | 116 |
|    | è |    | ê |    | ë |    | í  |    | ñ |    | ó |    | ú | ù   | ü   |
| 13 |   | 26 |   | 39 |   | 52 |    | 65 |   | 78 |   | 91 |   | 104 | 117 |
|    | I |    | Π |    | ш |    | IV |    | V |    | £ |    | € | DBL | SP  |

#### 3.19.2 Table de caractère

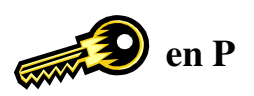

Pour entrer des caractères qui ne seraient pas sur les claviers alphanumériques il faut taper directement le code du caractère.

| Caractères    | Codes | Caractères | Codes | Caractères             | Codes |
|---------------|-------|------------|-------|------------------------|-------|
| Espace        | 00    | @          | 40    | /                      | 67    |
| Double taille | 01    | А          | 41    | :                      | 68    |
| а             | 02    | В          | 42    | #                      | 69    |
| b             | 03    | С          | 43    | &                      | 70    |
| с             | 04    | D          | 44    | %                      | 71    |
| d             | 05    | Е          | 45    | \$                     | 72    |
| e             | 06    | F          | 46    | , (virgule)            | 73    |
| f             | 07    | G          | 47    | (                      | 74    |
| g             | 08    | Н          | 48    | )                      | 75    |
| h             | 09    | Ι          | 49    | *                      | 76    |
| i             | 10    | J          | 50    | +                      | 77    |
| j             | 11    | Κ          | 51    | -                      | 78    |
| k             | 12    | L          | 52    |                        | 79    |
| 1             | 13    | М          | 53    | ; (point virgule)      | 87    |
| m             | 14    | Ν          | 54    | >                      | 88    |
| n             | 15    | 0          | 55    | '(apostrophe)          | 89    |
| 0             | 16    | Р          | 56    |                        | 90    |
| р             | 17    | Q          | 57    | <                      | 91    |
| q             | 18    | R          | 58    | =                      | 92    |
| r             | 19    | S          | 59    |                        |       |
| S             | 20    | Т          | 60    | Caractères spécifiques |       |
| t             | 21    | U          | 61    |                        |       |
| u             | 22    | V          | 62    |                        |       |
| V             | 23    | W          | 63    | i                      | 80    |
| W             | 24    | Х          | 64    | i                      | 81    |
| Х             | 25    | Y          | 65    | á                      | 82    |
| У             | 26    | Z          | 66    | é                      | 83    |
| Z             | 27    |            |       | í                      | 84    |
| ?             | 28    |            |       | ó                      | 85    |
| !             | 29    |            |       | ú                      | 86    |
| 0             | 30    |            |       | Ä                      | 93    |
| 1             | 31    |            |       | Û                      | 94    |
| 2             | 32    |            |       | Ö                      | 95    |
| 3             | 33    |            |       | Ï                      | 96    |
| 4             | 34    |            |       | ü                      | 97    |
| 5             | 35    |            |       | Ñ                      | 98    |
| 6             | 36    |            |       | ñ                      | 99    |
| 7             | 37    |            |       |                        |       |
| 8             | 38    |            |       |                        |       |
| 9             | 39    |            |       |                        |       |
|               |       |            |       |                        |       |
|               |       |            |       |                        |       |

#### Caractères additionnels

| Caractères | Codes     | Caractères      | Codes     | Caractères | Codes    |
|------------|-----------|-----------------|-----------|------------|----------|
| [          | 0A        | 7               | 3A        | ž          | 6A       |
| ١          | 0B        | 1⁄2             | 3B        | α          | 6B       |
| ]          | 0C        | 1⁄4             | 3C        | ß          | 6C       |
| ۸          | 0D        | *               | 3D        | Г          | 6D       |
| -          | 0E        | »               | 3E        | π          | 6E       |
|            | 0F        | ş               | 3F        | Σ          | 6F       |
| {          | 0G        | E               | 3G        | σ          | 6G       |
|            | OH        | V               | 3H        | u          | 6U<br>6H |
| }          | 01        | a<br>ž          | 31        | τ          | 6I       |
| ~<br>C     | 0J<br>OV  | A<br>ĩ          | 3J        | Φ          | 01<br>61 |
| Ç          | OK        | Ĕ               | 3K        | θ          | 0J       |
| u<br>^     |           | Ŏ               | 3L        | Ω          | 6K       |
| a<br>      | OM        | A<br>È          | 3M        | δ          | 6L       |
| a          |           |                 | 31N       | $\infty$   | 6M       |
| a<br>°     |           | U<br>À          | 4A<br>4D  | φ          | 6N       |
| a          |           | Ô               | 4B<br>4C  |            | 7A       |
| ç          |           | A<br>Ê          | 4C<br>4D  | $\cap$     | 7B       |
| ë          |           | Ê               | 4D<br>4E  | ≡          | 7C       |
| è          |           | Î               | 4E<br>4E  | ±          | 7D       |
| e<br>î     | 16<br>16  | Ú<br>Á          | 4F<br>4G  |            | 7E       |
| Ì          | 1U<br>1U  | A<br>Í          | 40<br>4U  |            | 7F       |
| Å          | 111<br>1T | I<br>IÍ         | 411<br>/I | ſ          | 7G       |
| É          | 11<br>1 I | Ó               | 41        | J          | 7H       |
| 2<br>29    | 15<br>1K  | A               | 45<br>4K  | ÷          | 7I       |
| Æ          | 11.       | $\frac{\pi}{0}$ | 4L        | $\approx$  | 71<br>71 |
| ô          | 1M        | <u>a</u>        | 4M        | 0          | 75<br>7K |
| ö          | 1N        | 0               | 4N        | •          | 7K<br>7I |
| ò          | 2A        | ~               | 5A        | 1          | 7L<br>7M |
| û          | 2B        | Ü               | 5B        |            | / IVI    |
| ù          | 2C        | ö               | 5C        |            | /IN      |
| ÿ          | 2D        | FE              | 5D        |            | 8A       |
| Ö          | 2E        | Ū               | 5E        | V          | 8B       |
| Ü          | 2F        | Č               | 5F        | v          | 8C       |
| ¢          | 2G        | č               | 5G        | VI         | 8D       |
| £          | 2H        | Č               | 5H        |            | 8E       |
| €          | 2I        | Ć               | 51        |            |          |
| Pt         | 2J        | Đ               | 5J        |            |          |
| f          | 2K        | đ               | 5K        |            |          |
| a          | 2L        | Š               | 5L        |            |          |
| ō          | 2M        | š               | 5M        |            |          |
| -          | 2N        | Ž               | 5N        |            |          |

Pour entrer ces caractères tapez simplement le code correspondant

Exemple :

Pour le symbole € il faut taper 2I. (Le symbole affiché à l'écran est le YEN mais le symbole imprimé est bien €)

#### 3.19.4 Double taille

en P

Vous pouvez imprimer tous les caractères en double taille. En utilisant cette possibilité vous divisez par deux le nombre de caractère des départements et articles etc.....

Pour indiquer à la caisse que vous voulez imprimer en double taille vous devez faire précéder tous les caractères du code 01. Il n'y a pas de touche spécifique pour cette fonction.

#### 3.20 Programmation du logo et du message commercial

Vous pouvez avoir un logo en tête de ticket et un message commercial de 9 lignes (Avec 24 caractères par lignes)

#### 3.20.1 Programmation du logo

Le logo a 9 lignes de 24 caractères. Si vous utilisez la fonction double taille le nombre de caractères est divisé par deux.

#### Clé en P

Nombre de ligne à imprimer

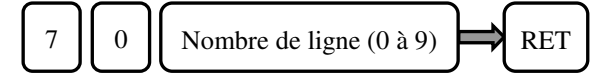

Nota : Si vous entrez 0 aucun logo ne sera imprimé, même si du texte a été programmé.

Programmation des lignes

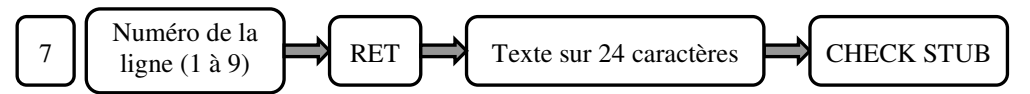

Rappel : Pendant la saisie des caractères si vous vous trompez vous pouvez appuyer sur la touche EC pour corriger le dernier caractère entré.

#### 3.20.2 Programmation du message commercial

Le message commercial a 9 lignes de 24 caractères. Si vous utilisez la fonction double taille le nombre de caractères est divisé par deux. Ce message commercial peut être imprimé sous le logo ou en bas du ticket.

Clé en P

Nombre de ligne à imprimer

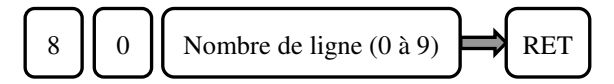

Nota : Si vous entrez 0 aucun message commercial ne sera imprimé, même si du texte a été programmé.

Programmation des lignes

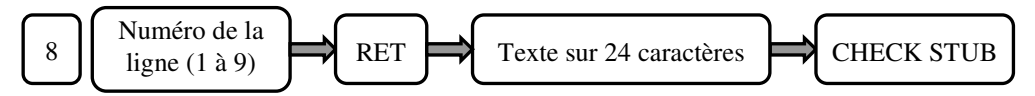

Rappel : Pendant la saisie des caractères si vous vous trompez vous pouvez appuyer sur la touche EC pour corriger le dernier caractère entré.

en P

#### 3.21 Programmation des messages défilant à l'écran

Il y a 5 types de messages défilant sur la SX 590.

1 message clé en L (1)

1 message clé en P, X, Z (2)

1 message après finalisation d'une vente (3)

2 messages quand la caisse n'est pas utilisée (4 & 5)

Chaque message à 42 caractères (taille simple uniquement)

#### 3.21.1 Programmation du message défilant clé en L

Clé en P

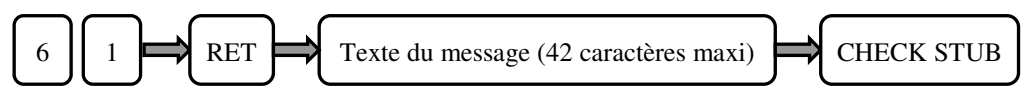

Programmation du temps après avoir tourné la clé en L et avant affichage du message

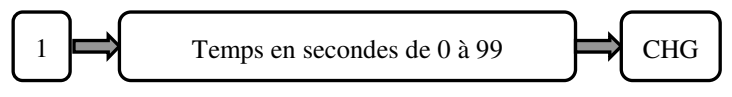

Nota : Si vous entrez 0, il n'y aura aucun message d'affiché.

#### 3.21.2 Programmation du message défilant clé en P, X, Z

Clé en P

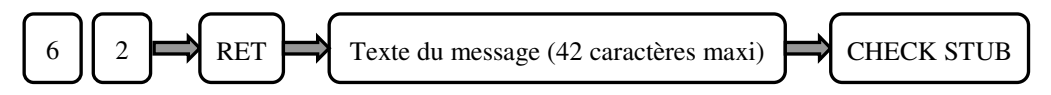

Programmation du temps après avoir tourné la clé en P, X, Z et avant affichage du message

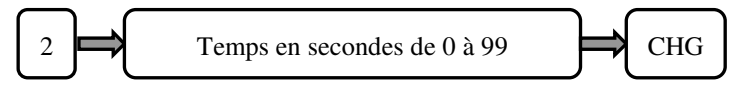

Nota : Si vous entrez 0, il n'y aura aucun message d'affiché.

#### 3.21.3 Programmation du message défilant après finalisation de la vente

#### Clé en P

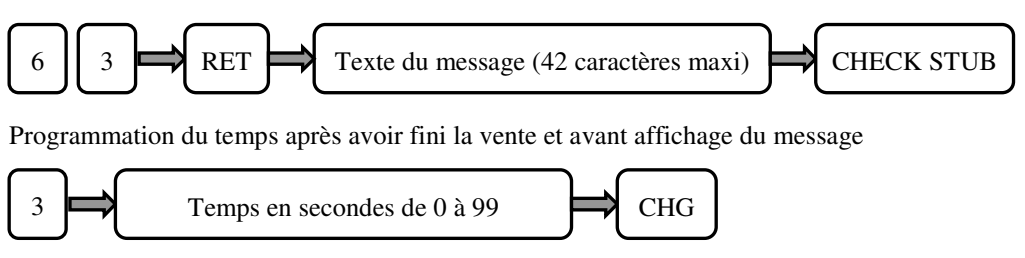

Nota : Si vous entrez 0, il n'y aura aucun message d'affiché.

#### 3.21.4 Programmation du message défilant 1 quand la caisse est inutilisée

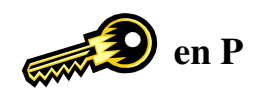

Clé en P

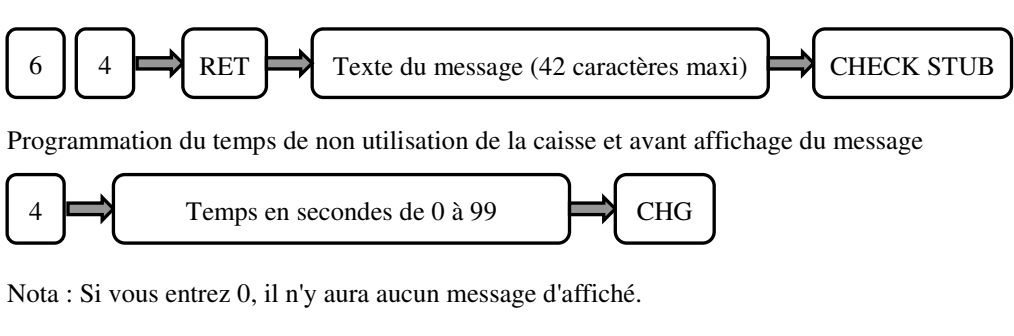

#### 3.21.5 Programmation du message défilant 2 quand la caisse est inutilisée

Clé en P

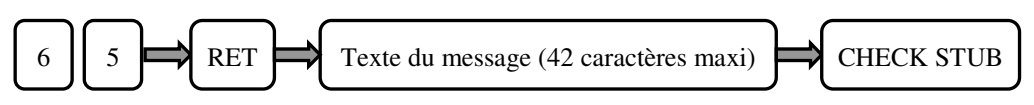

3.21.6 Programmation du comportement du message défilant 1 et du message défilant 2

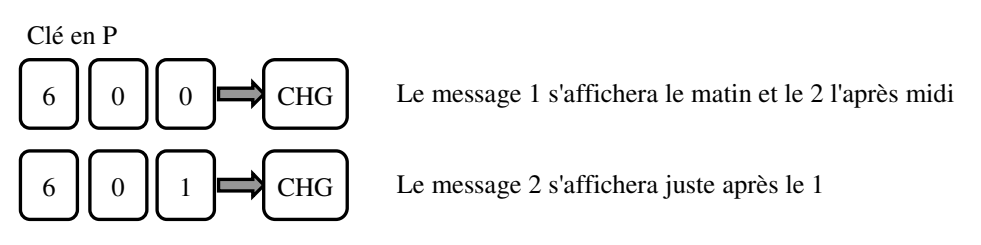

#### **3.21.7** Programmation du temps d'affichage de l'heure quand l'heure change

Clé en P

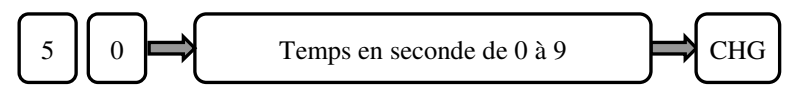

Nota : Si on entre 0 l'heure ne s'affichera pas du tout.

#### 3.21.8 Vitesse de défilement des messages défilant

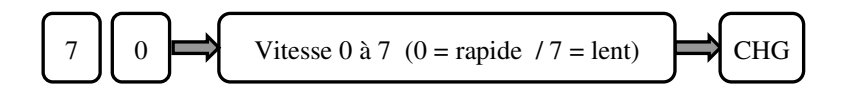

#### 3.22 Programmation des mots de la caisse

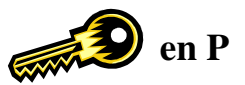

Chaque mot de la caisse a 8 caractères en simple taille ou 4 en double taille.

Séquence de programmation :

Clé en P.

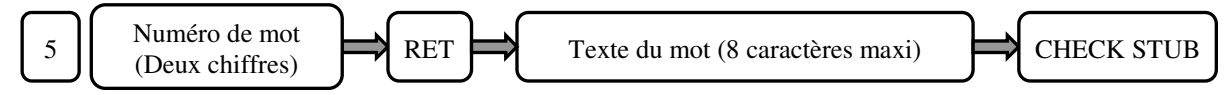

Tableau des mots fonction

| No | Mot      | No | Mot      |   | No | Mot      | No | Mot      |
|----|----------|----|----------|---|----|----------|----|----------|
| 01 | TTL DEPT | 32 | R/A ESP. | 1 | 63 | FC 2     | 94 | CD2 IN D |
| 02 | NON TXBL | 33 | R/A CHEQ | 1 | 64 | FC 3     | 95 | СОРҮ     |
| 03 | TXBL-1   | 34 | S/A ESP. | 1 | 65 | FC 4     |    |          |
| 04 | TXBL-2   | 35 | S/A CHEQ | 1 | 66 | FC1 TIR  |    |          |
| 05 | TXBL-3   | 36 | ESP/TIR  | 1 | 67 | FC2 TIR  |    |          |
| 06 | TXBL-4   | 37 | CHEQ/TIR |   | 68 | FC3 TIR  |    |          |
| 07 | TVA1     | 38 | NRGT     |   | 69 | FC4 TIR  |    |          |
| 08 | TVA2     | 39 | TVA      |   | 70 | FC1 TEND |    |          |
| 09 | TVA3     | 40 | TXBL NET |   | 71 | FC2 TEND |    |          |
| 10 | TVA4     | 41 | -NUL     |   | 72 | FC3 TEND |    |          |
| 11 |          | 42 | -RETOUR  |   | 73 | FC4 TEND |    |          |
| 12 | +%B BRUT | 43 |          |   | 74 | FC1 CHNG |    |          |
| 13 | +%N NET  | 44 |          |   | 75 | FC2 CHNG |    |          |
| 14 | TOTAL    | 45 | CA/ESPEC |   | 76 | FC3 CHNG |    |          |
| 15 | BRUT     | 46 | CA/CHEQ. |   | 77 | FC4 CHNG |    |          |
| 16 | ANNULE   | 47 | NUL      |   | 78 | FC1 RA   |    |          |
| 17 | RETOUR   | 48 | TTL TVA  |   | 79 | FC1 SA   |    |          |
| 18 | -B BRUT  | 49 | NET H.T  |   | 80 | FS SALES |    |          |
| 19 | -NET     | 50 | GRP DEPT |   | 81 | FS TEND  |    |          |
| 20 | -% BRUT  | 51 | NO.RAPPO |   | 82 | FS CHNG  |    |          |
| 21 | -% NET   | 52 | SOUS TTL |   | 83 | FS TOTAL |    |          |
| 22 | AARONDI  | 53 | RENDU    |   | 84 | FS IN DW |    |          |
| 23 | TTL NET  | 54 | ANNULE   |   | 85 | HASH TTL |    |          |
| 24 | ESPECES  | 55 | RETOUR   |   | 86 | *ANNULE* |    |          |
| 25 | CHEQUE   | 56 | NBRE ART |   | 87 | ECOLE    |    |          |
| 26 | CREDIT   | 57 | NET HT   |   | 88 | CHG TEND |    |          |
| 27 | CARTE 1  | 58 | R/A      |   | 89 | CD1 TEND |    |          |
| 28 | CARTE 2  | 59 | S/A      |   | 90 | CD2 TEND |    |          |
| 29 |          | 60 |          |   | 91 |          |    |          |
| 30 |          | 61 |          |   | 92 | CHG IN D |    |          |
| 31 | NON/VENT | 62 | FC 1     |   | 93 | CD1 IN D |    |          |

Pour imprimer la programmation des mots

ENT /RLS CHECK STUB

#### 3.23 Programmation du clavier

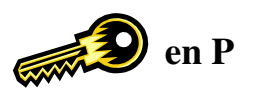

Toutes les touches excepté les touches de montée papier sont programmables.

Séquence de programmation

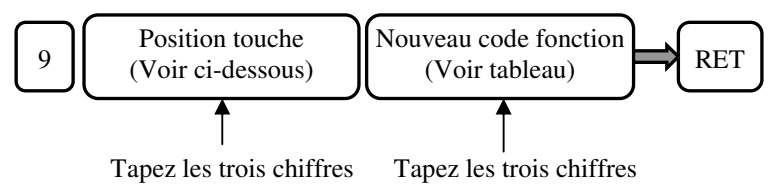

Exemple

9007017 RET

Programme la touche numéro 7 (007) du clavier avec la fonction Espèces (code 017)

| - | - | -  | -  | -   | -  | - | -  | -  | -   | -  | -   | -  | - | -  | -   | -   | -    | -  | -   | -  | -  | -  | -   |      |    |     |    |    |     |     |    |     |     |    | -   | -  | -   | -  | -   |     |    |   |     | -   | - | -  |     |   |    | · - |    | -1 |
|---|---|----|----|-----|----|---|----|----|-----|----|-----|----|---|----|-----|-----|------|----|-----|----|----|----|-----|------|----|-----|----|----|-----|-----|----|-----|-----|----|-----|----|-----|----|-----|-----|----|---|-----|-----|---|----|-----|---|----|-----|----|----|
| 1 | A | tt | en | nti | on | : | Po | ou | r c | ļu | e 1 | es | m | 00 | lif | ica | atio | on | s c | lu | cl | av | vie | er s | so | ieı | nt | ef | fee | cti | ve | s i | 1 f | au | t q | ue | l'i | ns | tru | cti | on | 9 | 1 s | oit | à | 1. | (91 | 1 | V( | DII | D) | Ì  |
| L | _ | -  | -  | -   | -  | - | -  | -  | -   | -  | -   | -  |   |    |     |     | · _  | -  | _   | -  | -  |    |     |      |    |     | _  | _  | _   | _   |    |     |     |    |     |    |     | _  | -   | -   |    |   |     |     | - | -  | -   | _ |    |     | ·  | -' |

#### **3.23.1 Emplacement des touches**

|     |    |    |    |    |    |    |    |    |    | 101 | 121 | 141 | 161 | 181 | 201 | 221 | 241 | 261 |
|-----|----|----|----|----|----|----|----|----|----|-----|-----|-----|-----|-----|-----|-----|-----|-----|
|     |    |    |    |    |    |    |    |    |    | 102 | 122 | 142 | 162 | 182 | 202 | 222 | 242 | 262 |
|     |    |    |    |    |    |    |    |    |    | 103 | 123 | 143 | 163 | 183 | 203 | 223 | 243 | 263 |
|     |    |    |    |    |    |    |    |    |    | 104 | 124 | 144 | 164 | 184 | 204 | 224 | 244 | 264 |
|     |    |    |    |    |    |    |    |    |    | 105 | 125 | 145 | 165 | 185 | 205 | 225 | 245 | 265 |
|     |    |    |    |    |    |    |    |    |    | 106 | 126 | 146 | 166 | 186 | 206 | 226 | 246 | 266 |
|     |    |    |    |    |    |    |    |    |    | 107 | 127 | 147 | 167 | 187 | 207 | 227 | 247 | 267 |
|     |    | 21 | 31 | 41 | 51 | 61 | 71 | 81 | 91 | 108 | 128 | 148 | 168 | 188 | 208 | 228 | 248 | 268 |
| 2 1 | 12 | 22 | 32 | 42 | 52 | 62 | 72 | 82 | 92 | 109 | 129 | 149 | 169 | 189 | 209 | 229 | 249 | 269 |
| 3   | 13 | 23 | 33 | 43 | 53 | 63 | 73 | 83 | 93 | 110 | 130 | 150 | 170 | 190 | 210 | 230 | 250 | 270 |
| 4   | 4  | 24 | 34 | 44 | 54 | 64 | 74 | 84 | 94 | 111 | 131 | 151 | 171 | 191 | 211 | 231 | 251 | 271 |
|     |    | 25 | 35 | 45 | 55 | 65 | 75 | 85 | 95 | 112 | 132 | 152 | 172 | 192 | 212 | 232 | 252 | 272 |
|     |    | 26 | 36 | 46 | 56 | 66 | 76 | 86 | 96 | 113 | 133 | 153 | 173 | 193 | 213 | 233 | 253 | 273 |

#### 3.23.2 Tableau des codes fonction des touches

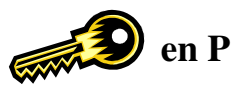

| N°  | Fonction      | N°  | Fonction         | N°  | Fonction      | N°  | Fonction    |
|-----|---------------|-----|------------------|-----|---------------|-----|-------------|
| 001 | Chiffre 0     | 037 |                  | 073 | Billet 10,00€ | 109 | DEPT29      |
| 002 | Chiffre 1     | 038 | FOOD SHIFT       | 074 | Billet 20.00€ | 110 | DEPT30      |
| 003 | Chiffre 2     | 039 | NON FOOD         | 075 | Billet 50.00€ | 111 | DEPT31      |
| 004 | Chiffre 3     | 040 |                  | 076 | #/NS          | 112 | DEPT32      |
| 005 | Chiffre 4     | 041 |                  | 077 | ATTENTE       | 113 | DEPT33      |
| 006 | Chiffre 5     | 042 | N° VEND (CLK ID) | 078 | AGE           | 114 | DEPT34      |
| 007 | Chiffre 6     | 043 | VENDEUR 1        | 079 | TICKET ON/OFF | 115 | DEPT35      |
| 008 | Chiffre 7     | 044 | VENDEUR 2        | 080 | DPT#          | 116 | DEPT36      |
| 009 | Chiffre 8     | 045 | VENDEUR 3        | 081 | DEPT1         | 117 | DEPT37      |
| 010 | Chiffre 9     | 046 | VENDEUR 4        | 082 | DEPT2         | 118 | DEPT38      |
| 011 | Chiffre 00    | 047 | VENDEUR 5        | 083 | DEPT3         | 119 | DEPT39      |
| 012 | Chiffre 000   | 048 | RA               | 084 | DEPT4         | 120 | DEPT40      |
| 013 | Décimale [.]  | 049 | PO / SA          | 085 | DEPT5         | 131 | ARTICLE1    |
| 014 | CLR           | 050 |                  | 086 | DEPT6         | 132 | ARTICLE2    |
| 015 | ENT / RLS     | 051 | -%               | 087 | DEPT7         | 133 | ARTICLE3    |
| 016 | PLU           | 052 |                  | 088 | DEPT8         | 134 | ARTICLE4    |
| 017 | ESPECES       | 053 | +%               | 089 | DEPT9         | 135 | ARTICLE5    |
| 018 | CHEQUES       | 054 | - (rabais)       | 090 | DEPT10        | 136 | ARTICLE6    |
| 019 | CREDIT        | 055 |                  | 091 | DEPT11        | 137 | ARTICLE7    |
| 020 | CARTE 1       | 056 |                  | 092 | DEPT12        | 138 | ARTICLE8    |
| 021 | CARTE 2       | 057 | PRIX             | 093 | DEPT13        | 139 | ARTICLE9    |
| 022 |               | 058 |                  | 094 | DEPT14        | 140 | ARTICLE10   |
| 023 |               | 059 | RLS              | 095 | DEPT15        | 141 | ARTICLE11   |
| 024 | FOOD TEND     | 060 |                  | 096 | DEPT16        | 142 | ARTICLE12   |
| 025 | FOOD TOTAL    | 061 |                  | 097 | DEPT17        | 143 | ARTICLE13   |
| 026 | TOTAL         | 062 | PAGE ARTICLE     | 098 | DEPT18        | 144 | ARTICLE14   |
| 027 | SOUS TOTAL    | 063 | CANCEL           | 099 | DEPT19        | 145 | ARTICLE 15  |
| 028 | EC            | 064 |                  | 100 | DEPT20        | 146 | ARTICLE 16  |
| 029 | ANNULE (VOID) | 065 |                  | 101 | DEPT21        | 147 | ARTICLE 17  |
| 030 | RETOUR        | 066 |                  | 102 | DEPT22        | 148 | ARTICLE 18  |
| 031 | X/TIME        | 067 | DEVISE #         | 103 | DEPT23        | 149 | ARTICLE 19  |
| 032 | NTX           | 068 | DEVISE 1         | 104 | DEPT24        | 150 | ARTICLE 20  |
| 033 | TVA1          | 069 | DEVISE 2         | 105 | DEPT25        | à   |             |
| 034 | TVA2          | 070 | DEVISE 3         | 106 | DEPT26        | 250 | ARTICLE 120 |
| 035 | TVA3          | 071 | DEVISE 4         | 107 | DEPT27        |     |             |
| 036 | TVA4          | 072 | Billet 5.00€     | 108 | DEPT28        |     |             |

Pour imprimer la programmation du clavier faire

#### 3.24 Les instructions générales

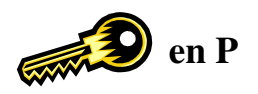

Il y'a 116 instructions générales de disponibles dans la SX 590. Certaines de ces instructions sont mises par défaut à une valeur pour une utilisation courante. Les valeurs indiquées en gras indiquent la valeur programmée par défaut. Vous pouvez modifier ces instructions quand vous le voulez.

Séquence de programmation

Clé en position P

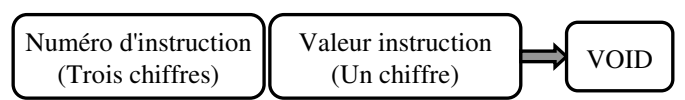

| Numéro<br>instruction | Valeur                         | Fonction                                                |  |  |  |  |
|-----------------------|--------------------------------|---------------------------------------------------------|--|--|--|--|
|                       | Format date / heure / décimale |                                                         |  |  |  |  |
|                       | 0                              | Format date = Année, Mois, Jour                         |  |  |  |  |
| 001                   | 1                              | Format date = Mois, Jour, Année                         |  |  |  |  |
|                       | 2                              | Format date = Jour, Mois, Année                         |  |  |  |  |
| 002                   | 0                              | Format heure = 12 heures                                |  |  |  |  |
| 002                   | 1                              | Format heure = 24 heures                                |  |  |  |  |
|                       | 0                              | 0                                                       |  |  |  |  |
| 002                   | 1                              | 0.0                                                     |  |  |  |  |
| 005                   | 2                              | 0.00                                                    |  |  |  |  |
|                       | 3                              | 0.000                                                   |  |  |  |  |
|                       |                                | Arrondis                                                |  |  |  |  |
|                       | Arrondi                        | pour les multiplications et les remises                 |  |  |  |  |
| 004                   | 0                              | Arrondi au chiffre inférieur                            |  |  |  |  |
| 004                   | 5                              | de 0,1 à 0,4 arrondi à 0,0 de 0,5 à 0,9 arrondi à 1,0   |  |  |  |  |
|                       | 9                              | Arrondi au chiffre supérieur                            |  |  |  |  |
|                       | Arrondi                        | pour le calcul des taxes                                |  |  |  |  |
| 005                   | 0                              | Arrondi au chiffre inférieur                            |  |  |  |  |
| 003                   | 5                              | de 0,1 à 0,4 arrondi à 0,0 de 0,5 à 0,9 arrondi à 1,0   |  |  |  |  |
|                       | 9                              | Arrondi au chiffre supérieur                            |  |  |  |  |
|                       | Position                       | de l'arrondi pour la multiplication et pour les remises |  |  |  |  |
| 006                   | 0                              | Le premier chiffre de la décimale est sélectionné       |  |  |  |  |
|                       | 1                              | Le dernier chiffre de la décimale est sélectionné       |  |  |  |  |
|                       | Position                       | de l'arrondi pour la taxe                               |  |  |  |  |
| 007                   | 0                              | Le premier chiffre de la décimale est sélectionné       |  |  |  |  |
|                       | 1                              | Le dernier chiffre de la décimale est sélectionné       |  |  |  |  |

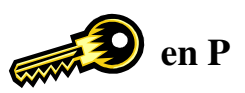

Clé en position P

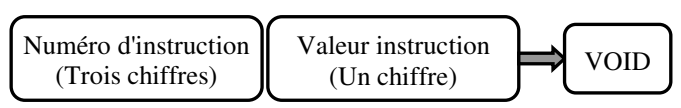

| Numéro<br>instruction                     | Valeur | Fonction                                                                                                    |  |  |  |
|-------------------------------------------|--------|----------------------------------------------------------------------------------------------------|--|--|--|
| Ordre de saisie quantité et prix unitaire |        |                                                                                                    |  |  |  |
| 008                                       | 0      | Saisie en premier de la quantité puis saisie du prix                                                                      |  |  |  |
| 008                                       | 1      | Saisie en premier du prix puis saisie de la quantité                                                                      |  |  |  |
|                                           |        | Remises / Rabais / Majorations                                                                                            |  |  |  |
| 009                                       | 0      | N'ajoute pas automatiquement le chiffre de +% au montant des ventes                                                       |  |  |  |
| 007                                       | 1      | Ajoute automatiquement le chiffre de +% au montant des ventes                                                             |  |  |  |
| 010                                       | 0      | Imprime les ventes totales des départements en nettes sur les rapports. Le total tient compte des remises -% et +%        |  |  |  |
| 010                                       | 1      | Imprime les ventes totales des départements en brutes sur les rapports. Le total ne tient pas compte des remises -% et +% |  |  |  |
| 011                                       | 0      | Imprime les ventes totales des départements en net sur les rapports. Le total tient compte des rabais -                   |  |  |  |
| 011                                       | 1      | Imprime les ventes totales des départements en brut sur les rapports. Le total ne tient compte des rabais -               |  |  |  |
|                                           |        | Rapport horaire                                                                                                    |  |  |  |
| 012                                       | 0      | Imprime le nombre de transaction sur le rapport horaire                                                                   |  |  |  |
| 012                                       | 1      | Imprime le nombre d'articles sur le rapport horaire                                                                       |  |  |  |
|                                           | 1      | Message commercial (position)                                                                                             |  |  |  |
| 013                                       | 0      | Imprime le message commercial en tête de ticket                                                                           |  |  |  |
|                                           | 1      | Imprime le message commercial en bas du ticket                                                                            |  |  |  |
|                                           | r      | Impression ticket (position date/heure/consécutif)                                                                        |  |  |  |
| 014                                       | 0      | Imprime la date, l'heure, le numéro de transaction et le nom du vendeur en bas du ticket                                  |  |  |  |
|                                           | 1      | Imprime la date, l'heure, le numéro de transaction et le nom du vendeur en haut du ticket                                 |  |  |  |
|                                           |        | Raz numéro consécutif                                                                                                    |  |  |  |
| 015                                       | 0      | Ne remet pas à zéro le numéro de ticket après un Z                                                                        |  |  |  |
|                                           | 1      | Remet à zéro le numéro de ticket après un Z                                                                               |  |  |  |
| 016                                       | 0      | Non utilisé / toujours 0                                                                                                  |  |  |  |
|                                           |        | Serveur (Changement)                                                                                                    |  |  |  |
| 017                                       | 0      | Ne change pas le serveur automatiquement quand on change de position de clé                                               |  |  |  |
|                                           | 1      | Change le serveur automatiquement quand on change de position de clé                                                      |  |  |  |
| 018                                       | 0      | Ne change pas le serveur automatiquement quand on termine un ticket                                                       |  |  |  |
| 010                                       | 1      | Change le serveur automatiquement quand on termine un ticket                                                              |  |  |  |

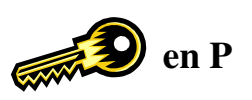

Clé en position P

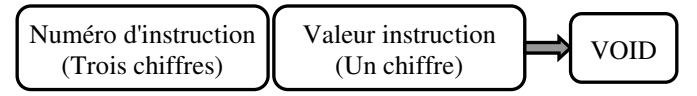

| Numéro<br>instruction | Valeur       | Fonction                                                                 |  |  |  |
|-----------------------|--------------|--------------------------------------------------------------------------|--|--|--|
|                       | Mot de passe |                                                                          |  |  |  |
| 010                   | 0            | Pas de mot de passe requis pour imprimer les rapports vendeur individuel |  |  |  |
| 019                   | 1            | Mot de passe requis pour imprimer les rapports vendeur individuel        |  |  |  |
|                       |              | RAZ NRGT                                                                 |  |  |  |
| 020                   | 0            | Le NRGT ne se met pas à zéro après une lecture de Z                      |  |  |  |
| 020                   | 1            | Le NRGT se met à zéro après une lecture de Z                             |  |  |  |
|                       |              | Impression TVA                                                           |  |  |  |
| 021                   | 0            | Le montant des TVA est imprimé avant le total sur le ticket              |  |  |  |
| 021                   | 1            | Le montant des TVA est imprimé après le total sur le ticket              |  |  |  |
|                       |              | Saut de lignes tickets                                                   |  |  |  |
|                       | Avance       | papier après la fin de ticket                                            |  |  |  |
| 022                   | 0            | Pas d'avance papier                                                      |  |  |  |
|                       | 1 à 9        | Nombre de lignes d'avance papier                                         |  |  |  |
|                       |              | Impression date / heure / décimale                                       |  |  |  |
| 023                   | 0            | Imprime l'heure sur le ticket et le journal                              |  |  |  |
| 025                   | 1            | N'imprime pas l'heure sur le ticket et journal                           |  |  |  |
| 024                   | 0            | Imprime la date sur le ticket et le journal                              |  |  |  |
| 024                   | 1            | N'imprime pas la date sur le ticket et le journal                        |  |  |  |
| 025                   | 0            | Imprime la virgule comme symbole décimal                                 |  |  |  |
| 023                   | 1            | Imprime le point comme symbole décimal                                   |  |  |  |
|                       |              | Logo graphique                                                           |  |  |  |
| 026                   | 0            | Désactive la programmation du logo graphique                             |  |  |  |
| 020                   | 1            | Active la programmation du logo graphique                                |  |  |  |
|                       |              | Impression simultanée                                                    |  |  |  |
| 0027                  | 0            | Impression du ticket client après encaissement                           |  |  |  |
| 0027                  | 1            | Impression du ticket pendant la vente                                    |  |  |  |
| 028                   | 0            | Impression du journal après encaissement                                 |  |  |  |
| 028                   | 1            | Impression du journal pendant la vente                                   |  |  |  |
|                       |              | Impression ticket / consécutif / nombre d'articles                       |  |  |  |
| 020                   | 0            | Impression du numéro consécutif sur le ticket et le journal              |  |  |  |
| 029                   | 1            | Pas d'impression du numéro consécutif sur le ticket et le journal        |  |  |  |
| 020                   | 0            | Impression du nombre d'articles sur le ticket et le journal              |  |  |  |
| 030                   | 1            | Pas d'impression du nombre d'article sur le ticket et le journal         |  |  |  |

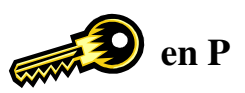

Clé en position P

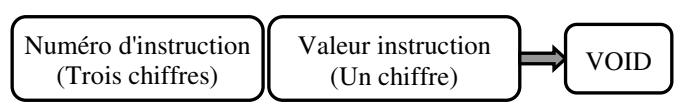

| Numéro<br>instruction | Valeur                                        | Fonction                                                                        |  |  |  |  |
|-----------------------|-----------------------------------------------|---------------------------------------------------------------------------------|--|--|--|--|
| TVA sur les tickets   |                                               |                                                                                 |  |  |  |  |
|                       | Impression du montant HT en mode TTC dont TVA |                                                                                 |  |  |  |  |
| 031                   | 0                                             | Pas d'impression du hors taxe sur ticket et journal                             |  |  |  |  |
|                       | 1                                             | Impression du hors taxe sur ticket et journal                                   |  |  |  |  |
|                       | Impressi                                      | on des TVA en mode TTC dont TVA                                                 |  |  |  |  |
| 032                   | 0                                             | Pas d'impression séparée des TVA                                                |  |  |  |  |
|                       | 1                                             | Impression séparée des TVA                                                      |  |  |  |  |
|                       | Impressi                                      | on du montant soumis à TVA                                                      |  |  |  |  |
| 033                   | 0                                             | Pas d'impression du montant soumis à TVA sur le ticket                          |  |  |  |  |
|                       | 1                                             | Impression du montant soumis à TVA sur le ticket                                |  |  |  |  |
| 024                   | 0                                             | Impression du total des TVA (une ligne pour toutes les TVA)                     |  |  |  |  |
| 034                   | 1                                             | Impression de chaque TVA sur le ticket (une ligne par TVA)                      |  |  |  |  |
| 025                   | 0                                             | Impression du symbole TVA sur le ticket                                         |  |  |  |  |
| 035                   | 1                                             | Pas d'impression du symbole TVA sur le ticket                                   |  |  |  |  |
| 026                   | 0                                             | N'imprime pas le taux de TVA sur le ticket                                      |  |  |  |  |
| 050                   | 1                                             | Imprime le taux de TVA sur le ticket                                            |  |  |  |  |
|                       |                                               | Rapports                                                                        |  |  |  |  |
| 037                   | 0                                             | Imprime les annulations sur les rapports                                        |  |  |  |  |
| 037                   | 1                                             | N'imprime pas les annulations sur les rapports                                  |  |  |  |  |
| 038                   | 0                                             | En Z Imprime le NRGT sur les rapports (En X le NRGT n'est jamais imprimé)       |  |  |  |  |
| 050                   | 1                                             | En Z n'imprime pas le NRGT sur les rapports (En X le NRGT n'est jamais imprimé) |  |  |  |  |
| 030                   | 0                                             | Imprime le total des ventes départements sur les rapports                       |  |  |  |  |
| 039                   | 1                                             | N'imprime pas le total des ventes départements sur les rapports                 |  |  |  |  |
| 040                   | 0                                             | Imprime le total non soumis à la TVA sur le rapport                             |  |  |  |  |
| 040                   | 1                                             | N'imprime pas le total non soumis à TVA sur le rapport                          |  |  |  |  |
| 041                   | 0                                             | Imprime les espèces tiroir et les chèques tiroir sur les rapports               |  |  |  |  |
| 041                   | 1                                             | N'imprime pas les espèces tiroir et les chèques tiroir sur les rapports         |  |  |  |  |
| 042                   | 0                                             | N'imprime pas les ventes à zéro sur les rapports                                |  |  |  |  |
| 042                   | 1                                             | Imprime les ventes à zéro sur les rapports                                      |  |  |  |  |
| 042                   | 0                                             | N'imprime pas les articles à zéro sur les rapports                              |  |  |  |  |
| 043                   | 1                                             | Imprime les articles à zéro sur les rapports                                    |  |  |  |  |
| 044                   | 0                                             | Numéro de rapport X1 imprimé                                                    |  |  |  |  |
| 044                   | 1                                             | Numéro de rapport X1 pas imprimé                                                |  |  |  |  |

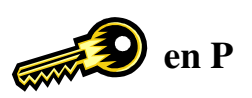

Clé en position P

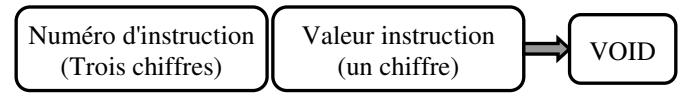

| Numéro<br>instruction | Valeur | Fonction                                                                    |
|-----------------------|--------|-----------------------------------------------------------------------------|
| 045                   | 0      | Numéro de rapport X2 imprimé                                                |
|                       | 1      | Numéro de rapport X2 pas imprimé                                            |
| 046                   | 0      | Numéro de rapport Z1 imprimé                                                |
| 040                   | 1      | Numéro de rapport Z1 pas imprimé                                            |
| 047                   | 0      | Numéro de rapport Z2 imprimé                                                |
| 047                   | 1      | Numéro de rapport Z2 pas imprimé                                            |
|                       |        | Impression ticket / numéro d'article / double taille                        |
| 048                   | 0      | Imprime numéro d'article                                                    |
| 040                   | 1      | N'imprime pas le numéro d'article                                           |
| 040                   | 0      | Imprime en double taille les mots d'encaissement de la caisse sur le ticket |
| 049                   | 1      | Imprime en simple taille les mots d'encaissement de la caisse sur le ticket |
|                       |        | Double rapport automatique                                                  |
| 050                   | 0      | N'autorise pas l'impression d'un double rapport Z                           |
| 050                   | 1      | Autorise l'impression de plusieurs rapports Z (sans le cliché)              |
|                       |        | Sous-total                                                                  |
| 051                   | 0      | Impression du sous-total quand la touche #/NS est utilisée                  |
| 031                   | 1      | Pas d'impression du sous-total quand la touche #/NS est utilisée            |
|                       |        | Vendeur                                                                     |
| 052                   | 0      | Impression du nom du vendeur sur le ticket                                  |
| 032                   | 1      | Pas d'impression du nom du vendeur sur le ticket                            |
| 053                   | 0      | Vendeur croisé impossible                                                   |
| 055                   | 1      | Vendeur croisé possible                                                     |
|                       |        | Ventes à zéro                                                               |
| 054                   | 0      | Vente à zéro impossible                                                     |
| 004                   | 1      | Vente à zéro possible                                                       |
|                       |        | Contrainte encaissement                                                     |
|                       | 0      | Pas de contrainte de composer le montant reçu                               |
| 055                   | 1      | Contrainte de composer le montant reçu                                      |
|                       | 2      | Encaissement impossible                                                     |
|                       |        | Paiements mixtes                                                            |
| 056                   | 0      | Paiement mixte autorisé                                                     |
| 050                   | 1      | Paiement mixte impossible                                                   |

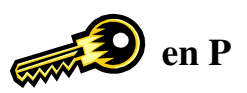

Clé en position P

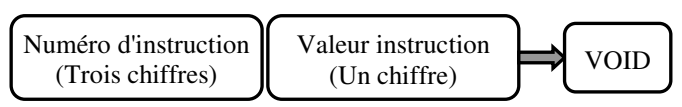

| Numéro<br>instruction                  | Valeur                        | Fonction                                                                |  |  |  |  |
|----------------------------------------|-------------------------------|-------------------------------------------------------------------------|--|--|--|--|
|                                        | Non ventes / Ouverture tiroir |                                                                         |  |  |  |  |
| 057                                    | 0                             | Entrée du nombre de non ventes avant #/NS possible                      |  |  |  |  |
| 037                                    | 1                             | Entrée du nombre de non ventes avant #/NS impossible                    |  |  |  |  |
| 058                                    | 0                             | La touche #/NS ouvre le tiroir                                          |  |  |  |  |
| 1 La touche #/NS n'ouvre pas le tiroir |                               | La touche #/NS n'ouvre pas le tiroir                                    |  |  |  |  |
|                                        |                               | Autorisation fonctions Annulation / Retour / Remises / Rabais / RA / SA |  |  |  |  |
| 050                                    | 0                             | Touches VOID [–] RET - % utilisables en R                               |  |  |  |  |
| 039                                    | 1                             | Touches VOID [-] RET -% non utilisables en R                            |  |  |  |  |
| 060                                    | 0                             | Touches RA PO utilisables en R                                          |  |  |  |  |
| 000                                    | 1                             | Touches RA PO non utilisables en R                                      |  |  |  |  |
|                                        |                               | Déclaration tiroir                                                      |  |  |  |  |
| 061                                    | 0                             | Pas de contrainte de déclaration tiroir                                 |  |  |  |  |
| 001                                    | 1                             | Contrainte de déclaration tiroir avant un Z1                            |  |  |  |  |
|                                        |                               | Rappel ticket / Impression ticket                                       |  |  |  |  |
| 062                                    | 0                             | Rappel ticket impossible                                                |  |  |  |  |
| 002                                    | 1                             | Rappel ticket possible par appui de la touche TOTAL                     |  |  |  |  |
| 063                                    | 0                             | Impression d'un ticket avec le total seul possible                      |  |  |  |  |
| 003                                    | 1                             | Impression d'un ticket avec le total seul impossible                    |  |  |  |  |
|                                        |                               | Ouverture tiroir                                                        |  |  |  |  |
| 064                                    | 0                             | Ouverture tiroir quand utilisation d'ESPECES                            |  |  |  |  |
| 004                                    | 1                             | Pas d'ouverture tiroir quand utilisation d'ESPECES                      |  |  |  |  |
| 065                                    | 0                             | Ouverture tiroir quand utilisation de CHEQUE                            |  |  |  |  |
| 005                                    | 1                             | Pas d'ouverture tiroir quand utilisation de CHEQUE                      |  |  |  |  |
| 066                                    | 0                             | Ouverture tiroir quand utilisation de CREDIT                            |  |  |  |  |
| 000                                    | 1                             | Pas d'ouverture tiroir quand utilisation de CREDIT                      |  |  |  |  |
| 067                                    | 0                             | Ouverture tiroir quand utilisation de CB1                               |  |  |  |  |
| 007                                    | 1                             | Pas d'ouverture tiroir quand utilisation de CB1                         |  |  |  |  |
| 069                                    | 0                             | Ouverture tiroir quand utilisation de CB2                               |  |  |  |  |
| 000                                    | 1                             | Pas d'ouverture tiroir quand utilisation de CB2                         |  |  |  |  |
|                                        |                               | Bip touche                                                              |  |  |  |  |
| 060                                    | 0                             | Fait un bip quand on appuie sur une touche                              |  |  |  |  |
| 002                                    | 1                             | Pas de bip quand on appui sur une touche                                |  |  |  |  |

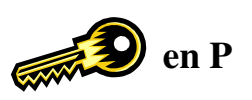

Clé en position P

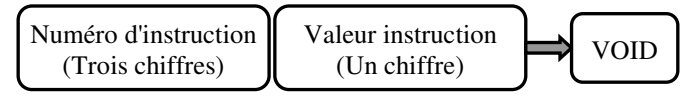

| Numéro<br>instruction | Valeur                                 | Fonction             |                                                                         |                                                     |  |  |
|-----------------------|----------------------------------------|----------------------|-------------------------------------------------------------------------|-----------------------------------------------------|--|--|
|                       | Mode Ecole                             |                      |                                                                         |                                                     |  |  |
| 070                   | 0                                      | Rapport école possi  | Rapport école possible                                                  |                                                     |  |  |
| 070                   | 1 Rapport école impossible             |                      |                                                                         |                                                     |  |  |
| 071                   | 0 Imprime sur le journal en mode école |                      |                                                                         |                                                     |  |  |
| 071                   | 1                                      | N'imprime pas sur le | journal en mode école                                                   |                                                     |  |  |
| 072                   | 0                                      | Le numéro de ticket  | ne s'incrémente pas e                                                   | n mode école                                        |  |  |
| 072                   | 1                                      | Le numéro de ticket  | s'incrémente en mode éc                                                 | cole                                                |  |  |
|                       |                                        | P                    | rogrammation du port                                                    | t COM A                                             |  |  |
|                       | Type d                                 | e périphérique       |                                                                         |                                                     |  |  |
| 073                   | 0                                      | Scanner / douchette  | Les instructions 7.                                                     | 3 et 77 doivent être différentes sinon aucun port   |  |  |
|                       | 1                                      | PC                   | ne fonctionnera.                                                        |                                                     |  |  |
|                       | Parité                                 |                      |                                                                         |                                                     |  |  |
| 074                   | 0                                      | Sans parité (None)   | Avec le David utility SX590 si vous laissez les instructions 73,74, 75, |                                                     |  |  |
| 071                   | 1                                      | Impaire (ODD) d      | de base (en gras) vous n'avez rien à changer dans settings. Sino        |                                                     |  |  |
|                       | 2                                      | Paire (EVEN)         | evez mettre la configu                                                  | ration de la caisse en conformite avec le logiciel. |  |  |
|                       | Vitesse                                |                      |                                                                         |                                                     |  |  |
| 075                   | 0                                      | 9600 bauds           |                                                                         |                                                     |  |  |
|                       | 1                                      | 19200 bauds          |                                                                         |                                                     |  |  |
|                       | Longue                                 | eur mot              |                                                                         | <u>8 1</u> <u>8 1</u>                               |  |  |
| 076                   | 0                                      | 7 bits               |                                                                         | COM B COM A                                         |  |  |
|                       | 1                                      | 8 bits               |                                                                         |                                                     |  |  |
|                       |                                        | P                    | rogrammation du port                                                    | t COM B                                             |  |  |
|                       | Type d                                 | e périphérique       |                                                                         |                                                     |  |  |
| 077                   | 0                                      | Scanner / douchette  | Les instructions 73                                                     | 3 et 77 doivent être différentes sinon aucun port   |  |  |
|                       | 1                                      | PC                   | ne fonctionnera.                                                        |                                                     |  |  |
|                       | Parité                                 |                      |                                                                         |                                                     |  |  |
| 078                   | 0                                      | Sans parité (None)   |                                                                         |                                                     |  |  |
|                       | 1                                      | Impaire (ODD)        |                                                                         |                                                     |  |  |
|                       | 2                                      | Paire (EVEN)         |                                                                         |                                                     |  |  |
|                       | Vitesse                                |                      |                                                                         |                                                     |  |  |
| 079                   | 0                                      | 9600 bauds           |                                                                         |                                                     |  |  |
|                       | 1                                      | 19200 bauds          |                                                                         |                                                     |  |  |

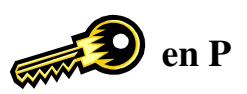

Clé en position P

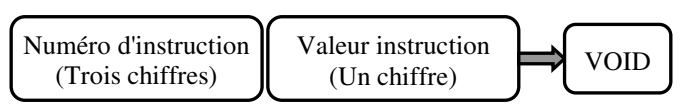

| Numéro<br>instruction | Valeur Fonction |                                                                      |                                                     |                                                       |                                |  |
|-----------------------|-----------------|----------------------------------------------------------------------|-----------------------------------------------------|-------------------------------------------------------|--------------------------------|--|
|                       | Longueur mot    |                                                                      |                                                     |                                                       |                                |  |
| 080                   | 0               | 7 bits                                                               |                                                     |                                                       |                                |  |
|                       | 1               | 8 bits                                                               |                                                     |                                                       |                                |  |
|                       |                 | La                                                                   | angue uti                                           | lisée dans la caisse                                  |                                |  |
|                       | 0               | Anglais 4 Hollandais                                                 |                                                     |                                                       |                                |  |
| 081                   | 1               | Espagnol                                                             | Espagnol 5 Danois                                   |                                                       |                                |  |
|                       | 2               | Français                                                             | 6                                                   | Portugais                                             |                                |  |
|                       | 3               | Allemand                                                             | 7                                                   | Suédois                                               |                                |  |
| 082                   |                 |                                                                      |                                                     | ·                                                     |                                |  |
| à<br>090              | 0               | Non utilisé / Toujours 0                                             |                                                     |                                                       |                                |  |
|                       |                 |                                                                      | Clavie                                              | r                                                     |                                |  |
| 091                   | 0               | ) Impossible de changer le clavier de vente                          |                                                     |                                                       |                                |  |
| 071                   | 1               | Programmation du clavier possible                                    |                                                     |                                                       |                                |  |
|                       | Bip d'erreur    |                                                                      |                                                     |                                                       |                                |  |
| 002                   | 0               | Emet un signal sonore en R quand une mauvaise manipulation est faite |                                                     |                                                       |                                |  |
| 092                   | 1               | Aucun signal sonore n'est émis en R quand une mauvaise manipulation  |                                                     |                                                       |                                |  |
|                       |                 |                                                                      | Tiroiı                                              | •                                                     |                                |  |
| 002                   | 0               | 0 Pas de contrainte de fermeture tiroir avant de commencer une vente |                                                     |                                                       |                                |  |
| 093                   | 1               | Contrainte de fermeture tiroir avant de commencer une vente          |                                                     |                                                       |                                |  |
|                       |                 | Monna                                                                | aie étrang                                          | gère / €uro                                           |                                |  |
| 004                   | 0               | €1 = 6.55957F                                                        |                                                     |                                                       |                                |  |
| 094                   | 1               | 1F = 0.152449                                                        |                                                     |                                                       |                                |  |
| 005                   | 0               | 0 Le rendu monnaie est calculé dans la devise locale                 |                                                     |                                                       |                                |  |
| 095                   | 1               | Le rendu monnaie est calculé dans la monnaie étrangère               |                                                     |                                                       |                                |  |
| 006                   | 0               | Pas d'impression du taux de change au bas du ticket                  |                                                     |                                                       |                                |  |
| 096                   | 1               | Impression du taux de change                                         | au bas du                                           | ı ticket                                              |                                |  |
| 007                   | 0               | Pas d'impression du montan                                           | Pas d'impression du montant converti à chaque ligne |                                                       |                                |  |
| 097                   | 1               | Impression du montant converti à chaque ligne                        |                                                     |                                                       |                                |  |
| 000                   | 0               | Pas d'impression du total tic                                        | ket conv                                            | erti                                                  | Ces trois instructions ne sont |  |
| 098                   | 1               | Impression du total ticket converti pas valide                       |                                                     | pas valides si les instructions<br>27 ou 28 sont à 1. |                                |  |
| 000                   | 0               | Pas d'impression de la TVA                                           | converti                                            | e                                                     |                                |  |
| 099                   | 1               | Impression de la TVA convert                                         | tie                                                 |                                                       |                                |  |

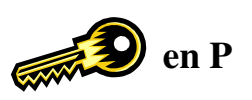

Clé en position P

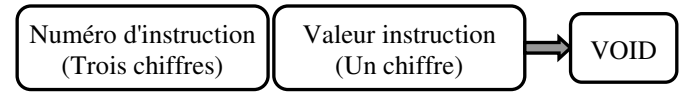

| Numéro<br>instruction    | Valeur | Fonction                                                                                      |  |  |  |
|--------------------------|--------|-----------------------------------------------------------------------------------------------|--|--|--|
| Monnaie étrangère / €uro |        |                                                                                               |  |  |  |
| 100                      | 0      | Pas d'impression des montants convertis sur les rapports                                      |  |  |  |
| 100                      | 1      | Impression des montants convertis sur les rapports                                            |  |  |  |
|                          | 0      | Les taux de change 2 et 3 sont utilisés pour des monnaies étrangères                          |  |  |  |
| 101                      | 1      | Le taux de change 2 = CHEQUE taux de change 1 / Le taux de change 3 = CREDIT taux de change 1 |  |  |  |
|                          |        | NRGT / GRAND TOTAL                                                                            |  |  |  |
| 102                      | 0      | Imprime le total brut des ventes sur le rapport                                               |  |  |  |
| 102                      | 1      | N'imprime pas le total brut des ventes sur les rapports                                       |  |  |  |
| 102                      | 0      | NRGT net                                                                                      |  |  |  |
| 105                      | 1      | NRGT brut                                                                                     |  |  |  |
|                          |        | Gestion des codes barres prix (pas de gestion des codes prix en francs)                       |  |  |  |
|                          | 0      | Pas de gestion des codes prix                                                                 |  |  |  |
| 104                      | 1      | 02AAAAASPPPPC (A, X = Article S, C = Check digit $P = Prix$ )                                 |  |  |  |
| 104                      | 2      | 02AAAASPPPPPC                                                                                 |  |  |  |
|                          | 3      | 02AAAAAPPPPPC                                                                                 |  |  |  |
|                          |        | Gestion des codes barres prix                                                                 |  |  |  |
|                          | 0      | Pas de gestion des codes prix                                                                 |  |  |  |
| 105                      | 1      | 2XAAAAASPPPPC (A, X = Article S, C = Check digit $P = Prix$ )                                 |  |  |  |
| 105                      | 2      | 2XAAAASPPPPPC                                                                                 |  |  |  |
|                          | 3      | 2XAAAAAPPPPPC                                                                                 |  |  |  |
| 106                      | 0      | Création des articles en R par code barre autorisé                                            |  |  |  |
| 100                      | 1      | Création des articles en R par code barre impossible                                          |  |  |  |
|                          |        | Message commercial                                                                            |  |  |  |
| 107                      | 0      | Message commercial imprimé uniquement clé en position R                                       |  |  |  |
| 107                      | 1      | Message commercial imprimé sur n'importe quelle position de clé                               |  |  |  |
| 108                      | 0      | Message commercial non imprimé sur la bande de contrôle                                       |  |  |  |
| 108                      | 1      | Message commercial imprimé sur la bande de contrôle                                           |  |  |  |
|                          |        | Rendu monnaie sur CB                                                                          |  |  |  |
| 100                      | 0      | Pas de rendu monnaie sur les modes de paiement CB et CREDIT                                   |  |  |  |
| 107                      | 1      | Rendu monnaie possible sur les modes de paiement CB et CREDIT                                 |  |  |  |
| 110                      | 0      | Non utilisé / Toujours 0                                                                      |  |  |  |

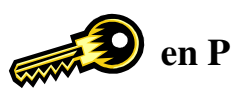

Clé en position P

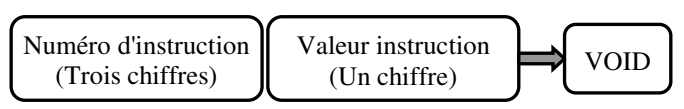

| Numéro<br>instruction | Valeur             | Fonction                                                                                                    |  |  |  |  |
|-----------------------|--------------------|----------------------------------------------------------------------------------------------------|--|--|--|--|
|                       | Déclaration tiroir |                                                                                                    |  |  |  |  |
| 111                   | 0                  | Déclaration tiroir en X impossible                                                                                                    |  |  |  |  |
| 111                   | 1                  | Déclaration tiroir en X possible                                                                                                    |  |  |  |  |
|                       |                    | Pages Articles                                                                                                    |  |  |  |  |
|                       | 0                  | Retour en page article 1 à chaque ventilation. (Après chaque article)                                                                                                    |  |  |  |  |
| 112                   | 1                  | Reste sur la page 2 tant qu'on ne change pas de page article. Même après paiement on reste en page 2. Pour changer de page appuyez sur <b>CLR</b> ou sur <b>PAGE ARTICLE</b> . |  |  |  |  |
|                       | 2                  | Retour en page article 1 après paiement                                                                                                    |  |  |  |  |
| -                     |                    | Bande de contrôle / Journal                                                                                                    |  |  |  |  |
|                       | 0                  | Impression détaillée sur la bande de contrôle                                                                                                    |  |  |  |  |
| 113                   | 1                  | Impression simplifiée sur la bande de contrôle. Le total, le vendeur, la date et l'heure seulement sont imprimés.                                                              |  |  |  |  |
|                       |                    | Code barre presse                                                                                                    |  |  |  |  |
| 114                   | 0                  | Pas de gestion de code barre presse                                                                                                    |  |  |  |  |
| 117                   | 1                  | Gestion des codes barre presse (code 378) grâce à l'article 8000                                                                                                    |  |  |  |  |
|                       |                    | Répétition article                                                                                                    |  |  |  |  |
|                       | 0                  | Répétition d'un article ou d'un département possible                                                                                                    |  |  |  |  |
| 115                   | 1                  | Répétition d'un département impossible en cas de saisie manuel du prix                                                                                                    |  |  |  |  |
|                       |                    | Rendu monnaie programmé                                                                                                    |  |  |  |  |
| 116                   | 0                  | Les codes de touches 072 à 075 permettent d'entrer la valeur des billets                                                                                                    |  |  |  |  |
| 110                   | 1                  | Les codes de touches 072 à 075 permettent d'entrer la valeur des billets et d'encaisser en ESPECES                                                                             |  |  |  |  |
|                       |                    |                                                                                                    |  |  |  |  |
|                       |                    |                                                                                                    |  |  |  |  |
|                       |                    |                                                                                                    |  |  |  |  |
|                       |                    |                                                                                                    |  |  |  |  |

#### 3.25 Impression de contrôle de la programmation

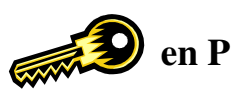

3.25.1 Impression de la programmation de base

Clé en P

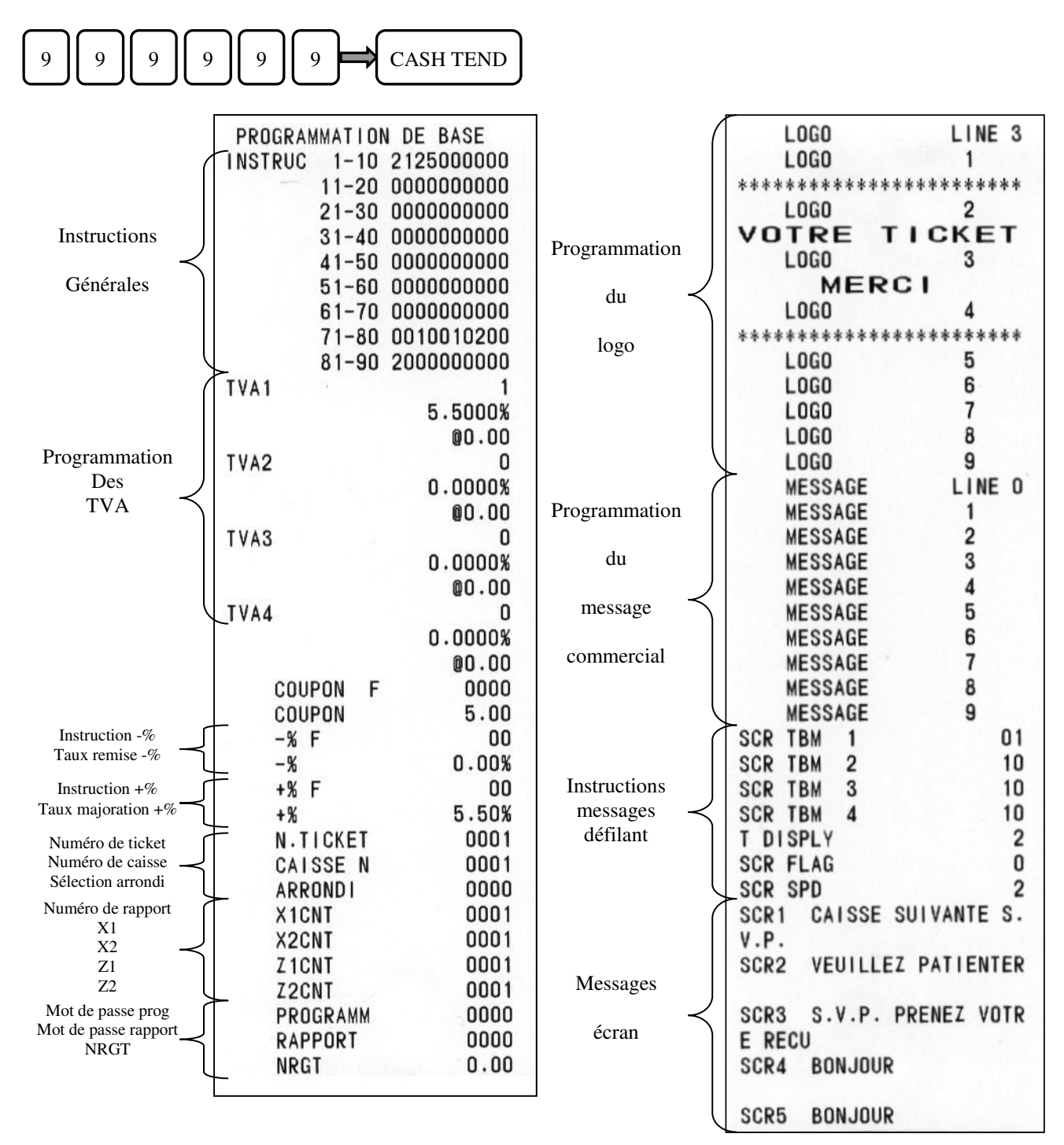

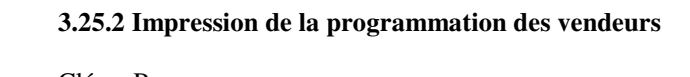

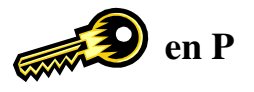

#### Clé en P

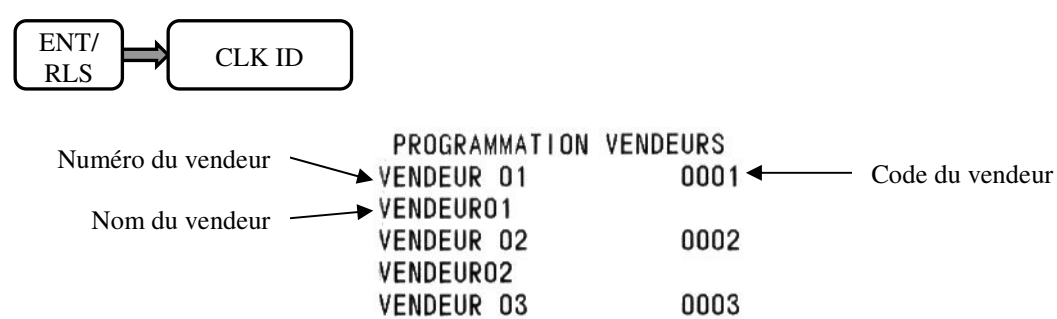

VENDEUR03

#### 3.25.3 Impression de la programmation des départements

Clé en P

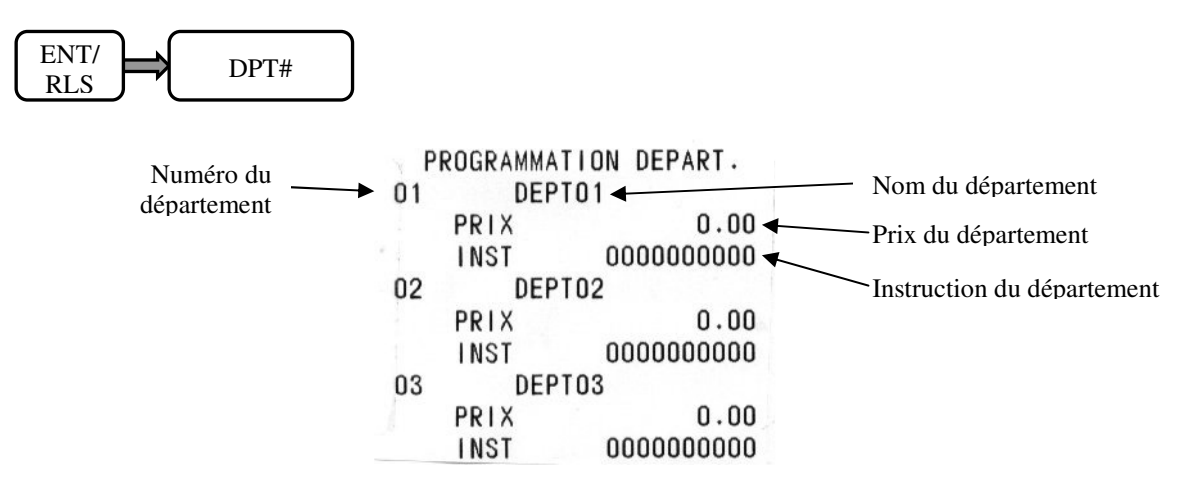

#### 3.25.4 Impression de la programmation des articles

Clé en P : Impression de toute la liste des articles

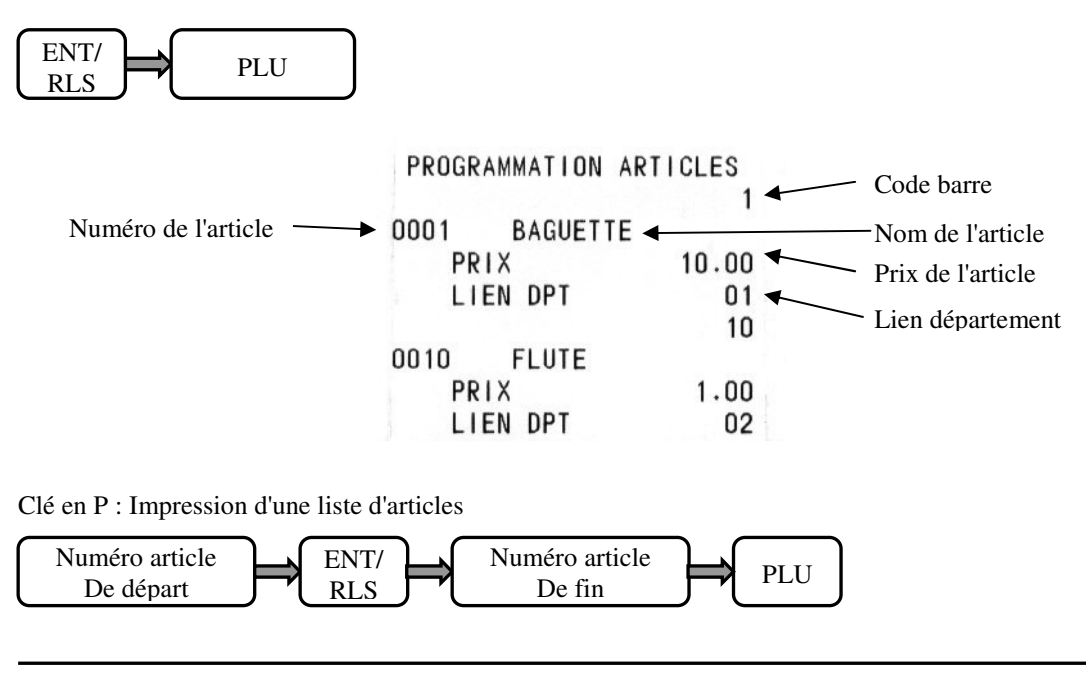

#### 3.25.5 Impression des mots de la caisse

Manipulation

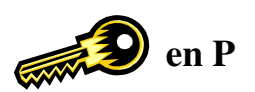

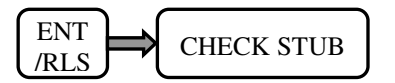

#### 3.25.6 Impression de la programmation du clavier

Manipulation

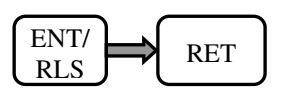

#### 3.26 Version de programme

Pour connaître la version de programme qui se trouve dans la machine mettez la clé en P, arrêtez la caisse et redémarrezla en appuyant sur **ESPECES**.

Vous obtiendrez un ticket avec une impression test et en fin de ticket il y aura la version de programme.

#### 3.27 Nombre de lignes pour le ticket client

Le nombre de lignes pour le ticket client est 200.

#### **4 LES RAPPORTS**

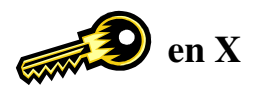

La caisse enregistreuse a été étudiée de façon à mémoriser toutes les ventes effectuées.

Ces informations peuvent être imprimées en position X ou Z. Les informations en X ou en Z sont identiques, la seule différence est qu'en X on ne fait qu'une lecture des rapports et qu'en Z on fait une lecture et une remise à zéro de ces rapports.

#### 4.1 Liste des rapports X1, X2

Tous ces rapports se font avec la clé en positon X

| Type de rapport                      | Manipulation X1                     | Manipulation X2                              | Ecole |
|--------------------------------------|-------------------------------------|----------------------------------------------|-------|
| Rapport général                      | ESPECES                             | PO => ESPECES                                | OUI   |
| Rapport article                      | ENT/RLS => PLU                      | PO => ENT/RLS => PLU                         |       |
| Rapport horaire                      | ENT/RLS => X/TIME                   |                                              |       |
| Rapport espèces et<br>chèques tiroir | CHECK STUB                          |                                              | OUI   |
| Rapport tous vendeurs                | ENT/RLS => CLK ID                   | PO => ENT/RLS => CLK ID                      | OUI   |
| Rapport vendeur individuel           | ENT/RLS => numéro vendeur => CLK ID | PO => ENT/RLS => numéro vendeur<br>=> CLK ID | OUI   |
| Rapport de groupe                    | DPT#                                | PO => DPT#                                   | OUI   |
| Rapport département                  | ENT/RLS => DPT#                     | PO => ENT/RLS => DPT#                        | OUI   |
| Rapport liste de départements        | début => ENT/RLS => fin => DPT#     | PO => début => ENT/RLS => fin =><br>DPT#     | OUI   |
| Rapport liste article                | début => ENT/RLS => fin => PLU      | PO => début => ENT/RLS => fin =><br>PLU      | OUI   |

#### 4.2 Liste des rapports Z1, Z2

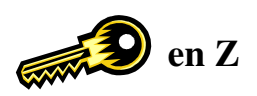

Tous ces rapports se font avec la clé en positon Z

| Type de rapport                       | Manipulation Z1                                        | Manipulation Z2                              | Ecole |
|---------------------------------------|--------------------------------------------------------|----------------------------------------------|-------|
| Rapport général                       | ESPECES                                                | PO => ESPECES                                | OUI   |
| Rapport article                       | ENT/RLS => PLU                                         | PO => ENT/RLS => PLU                         |       |
| Rapport horaire                       | ENT/RLS => X/TIME                                      |                                              |       |
| Rapport tous vendeurs                 | ENT/RLS => CLK ID                                      | PO => ENT/RLS => CLK ID                      | OUI   |
| Rapport vendeur individuel            | ENT/RLS => numéro vendeur => CLK ID                    | PO => ENT/RLS => numéro<br>vendeur => CLK ID | OUI   |
| Rapport NRGT                          | ENT/RLS => VOID                                        |                                              |       |
| Rapport déclaration<br>tiroir Espèces | EC => quantité => X/TIME => valeur<br>=> RA => ESPECES |                                              | OUI   |

#### 4.3 Affichage de certains compteurs en X

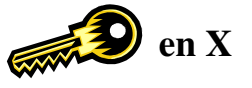

| Affichage       | Manipulation |
|-----------------|--------------|
| TOTAL NET       | 1 => X/TIME  |
| TOTAL ESPECES   | 2 => X/TIME  |
| TOTAL CREDIT    | 3 => X/TIME  |
| TOTAL CHEQUE    | 4 => X/TIME  |
| TOTAL NON VENTE | 5 => X/TIME  |
| TOTAL RA        | 6 => X/TIME  |
| TOTAL PO        | 7 => X/TIME  |
| TOTAL TIROIR    | 8 => X/TIME  |

#### 4.4 Exemple de rapports

4.4.1 Rapport Espèces et Chèques dans le tiroir

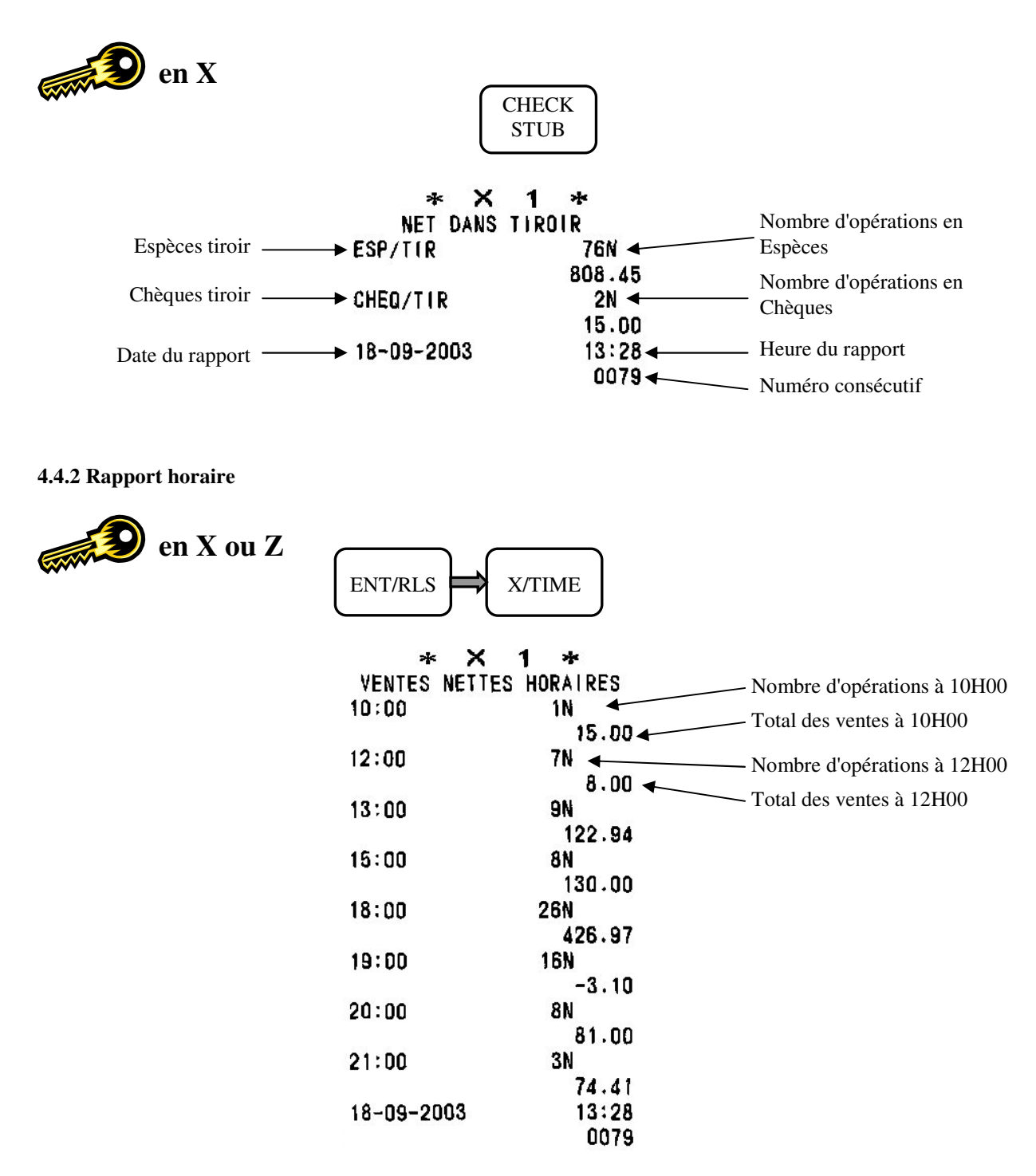

4.4.3 Rapport article en X ou Z ENT/RLS PLU \* × \* 1 TOUS ART VENTES Code article -1 
 180 ←
 Quantité vendue

 180.00 ←
 Montant total
 Nom article \_ → BAGUETTE 2 ART 0002 -40 -24.00 10 FLUTE 10 1.00 18-09-2003 13:29 0079 4.4.4 Rapport de groupe

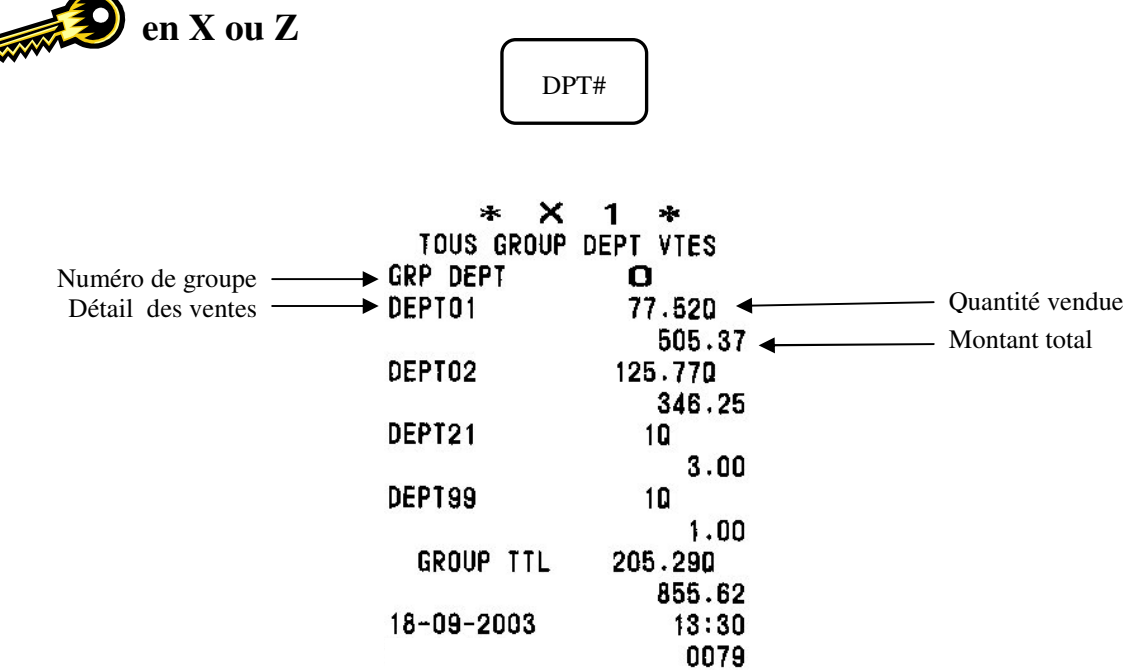

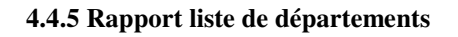

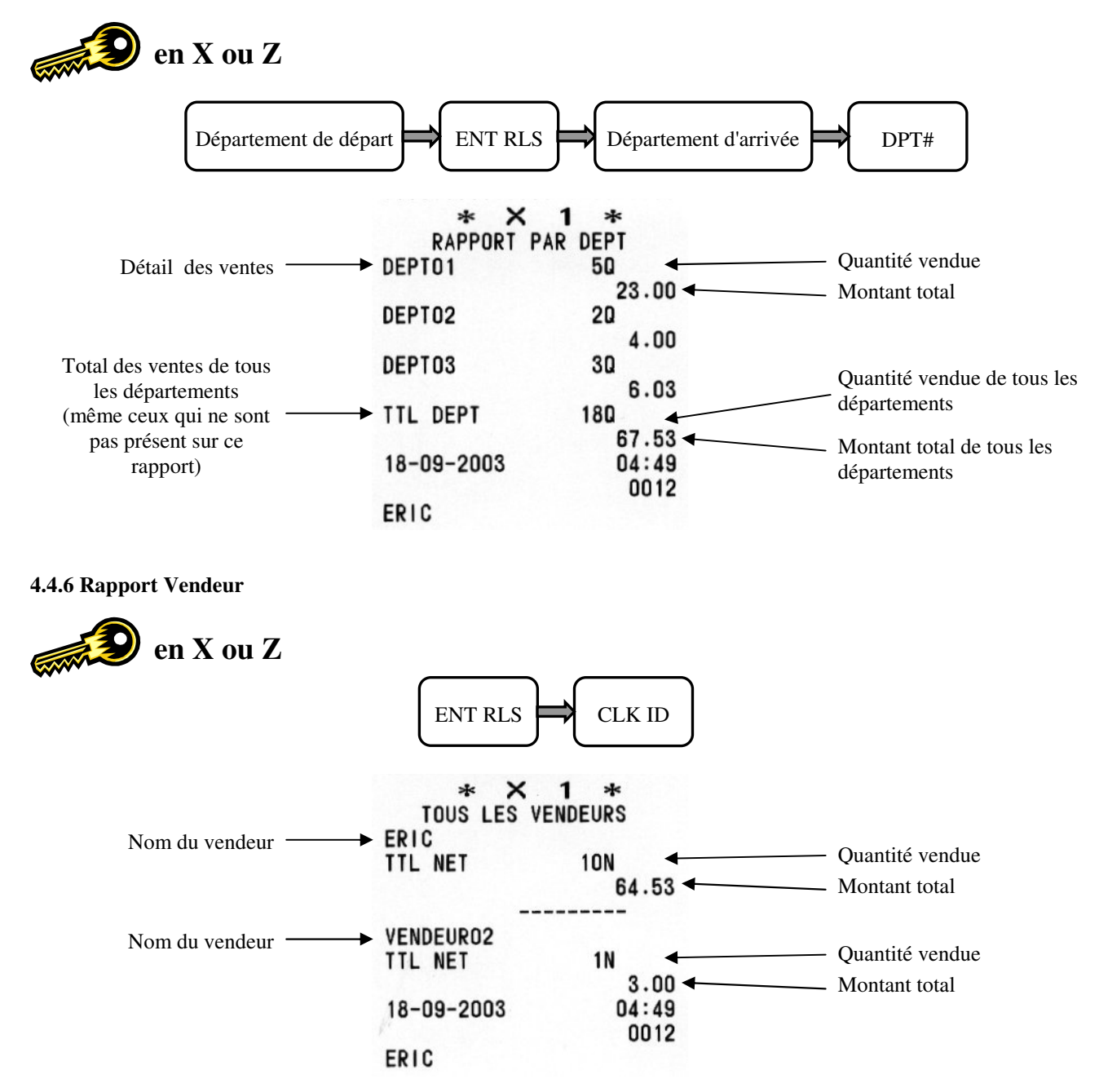

Nota : Sur le rapport vendeur apparaît également les annulations, la TVA, les ouvertures tiroir etc.

#### 4.4.7 Déclaration tiroir

La déclaration tiroir ne se fait qu'en Z. Cette fonction permet de compter les pièces et les billets qui se trouvent dans le tiroir caisse et de comparer le montant calculé avec le montant dans le rapport tiroir espèces.

Attention : Pendant la saisie de la déclaration tiroir, ne pas faire d'erreur de saisie car aucune correction n'est possible.

Par exemple dans le tiroir caisse nous avons 62,53. Ce montant est organisé comme suit 6 billets de 10,00€ 2 pièces de 1,00€ 1 pièce de 0,50€ 3 pièces de 0,01€

Pour vérifier le montant dans le tiroir et celui du rapport il faut faire :

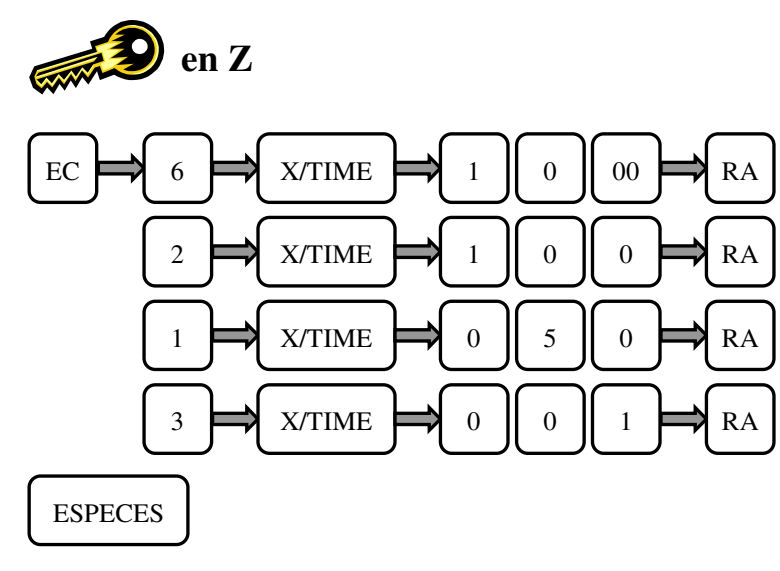

La caisse va imprimer automatiquement le rapport déclaration tiroir puis le rapport général Z1.

| *       | z    | 1 *      |                                                                                      |
|---------|------|----------|--------------------------------------------------------------------------------------|
| DECLAR  | ATIO | N TIROIR |                                                                                      |
|         | 60   | 010.00   | Déclaration de 60€ en 6 billets de 10€                                               |
| R/A     |      | 60.00    | Declaration de obe en o binets de 10e                                                |
|         | 20   | 01.00    | $\mathbf{D}(\mathbf{x}) = 1 \cdot 2 \cdot 1 \cdot 2 \cdot 1 \cdot 1 \cdot 1 \cdot 1$ |
| R/A     |      | 2.00     | — Declaration de 2€ en 2 pieces de 1€                                                |
|         | 10   | 00.50    |                                                                                      |
| R/A     |      | 0.50     | — Declaration de 0,50€ en 1 piece de 0,50€                                           |
|         | 30   | 00.01    | D(1) = (1 + 0.020 + 2.000 + 1.0.010)                                                 |
| R/A     |      | 0.03     | — Declaration de 0,03€ en 3 pieces de 0,01€                                          |
|         | ***  | *****    |                                                                                      |
| TOTAL   |      | 62.53 ┥  | —— Total qui vient d'être déclaré                                                    |
| ESP/TIR |      | 62.53 🔶  | — Total du rapport général                                                           |
|         |      | 0.00 🔶   | — Différence entre les deux totaux                                                   |
|         | **   | *****    |                                                                                      |
| TS      | RESU | LTATS    |                                                                                      |
| DEPT01  |      | 50       |                                                                                      |
|         |      | 23.00    | Dennert général 71 eleccious imprimé outemptiquement                                 |
| DEPT02  |      | 20       | Rapport general Z1 classique imprime automatiquement                                 |

| 1 1 8 Dannart gánáral | * X                 | 1 *     |   |                                                                                   |
|-----------------------|---------------------|---------|---|-----------------------------------------------------------------------------------|
| 4.4.8 Kapport general | TS RES              | ULTATS  |   |                                                                                   |
|                       | DEPT01              | 77.520  | ◀ | <ul> <li>Quantité vendue</li> </ul>                                               |
|                       |                     | 505 37  | 4 | _ Montant                                                                         |
| en X ou Z             | DEPTO2              | 125 770 | • |                                                                                   |
|                       | OLT TOL             | 940 05  |   |                                                                                   |
|                       | DEDTON              | 340.20  |   |                                                                                   |
|                       | PEPIZI              | 10      |   |                                                                                   |
| ESDECES               |                     | 3.00    |   |                                                                                   |
| ESPECES               | DEPT99              | 10      |   |                                                                                   |
|                       |                     | 1.00    |   |                                                                                   |
|                       | TTI OFPT            | 205,290 | • | <ul> <li>Total quantité vendue</li> </ul>                                         |
|                       |                     | 855 62  | 4 | – Montant total                                                                   |
|                       | NON TYPE            | 000.02  |   |                                                                                   |
|                       | NUN INBL            | 16N     | • | <ul> <li>Non soumis à taxe quantité</li> <li>Non soumis à taxe montant</li> </ul> |
|                       |                     | 177.78  | • |                                                                                   |
|                       | TXBL-1              | 46N     | • | <ul> <li>Soumis à taxe 1 quantité</li> </ul>                                      |
|                       |                     | 341.16  | • | <ul> <li>Soumis à taxe 1 montant</li> </ul>                                       |
|                       | TVA1                | 17.76   | ◀ | Montant TVA 1                                                                     |
|                       | TXBL-2              | SON     | • |                                                                                   |
|                       |                     | 326 00  |   |                                                                                   |
|                       | THE                 | 330.00  |   |                                                                                   |
|                       | IVAZ                | 53.28   |   |                                                                                   |
|                       | +%B BRUT            | 1N      | • | <ul> <li>Majoration brut quantité</li> </ul>                                      |
|                       |                     | 0.10    | ◀ | - Majoration brut montant                                                         |
|                       | ANNULE              | 13N     | • | <ul> <li>Nombre d'annulations</li> </ul>                                          |
|                       |                     | 56.10   | ▲ | <ul> <li>Montant annulé</li> </ul>                                                |
|                       | RETAIL              | AN      | 4 | - Nombre de retours                                                               |
|                       | REIDOR              | 11.00   |   | Montant retourné                                                                  |
|                       |                     | 11.00   |   |                                                                                   |
|                       | -R RKAI             | 2N      | • | <ul> <li>Nombre de rabais brut</li> </ul>                                         |
|                       |                     | 0.40    | • | _ Total rabais                                                                    |
|                       | -% BRUT             | 1N      | • | <ul> <li>Nombre de remise brut</li> </ul>                                         |
|                       |                     | 0.10    | • | _ Total remise                                                                    |
| TOTAL NET             | TTL NET             | 855.22  |   |                                                                                   |
|                       | ESPECES             | 744     | ◀ | - Nombre d'encaissement ESPECES                                                   |
|                       |                     | 741     |   | - Total encaissement ESPECES                                                      |
|                       |                     | 108.40  |   |                                                                                   |
|                       | CHEBUE              | 2N      |   | - Nombre d'encaissement CHEQUE                                                    |
|                       |                     | 15.00   | ◀ | - Total encaissement CHEQUE                                                       |
|                       | CREDIT              | 1N      | ◀ | <ul> <li>Nombre de vente à CREDIT</li> </ul>                                      |
|                       |                     | 10.00   | ◀ | _ Total vente à CREDIT                                                            |
|                       | CARTE 1             | 21      | ◀ | - Nombre d'encaissement CARTE 1                                                   |
|                       |                     | E1 77   |   | _ Total encaissement CARTE 1                                                      |
|                       | WHET                | 01.17   |   |                                                                                   |
|                       | TANEI               | ZN      | • | - Majoration net quantite                                                         |
|                       |                     | 0.00    | • |                                                                                   |
|                       | -NET                | SN      | ◀ | <ul> <li>Rabais net quantité</li> </ul>                                           |
|                       |                     | 0.60    | ◀ | <ul> <li>Rabais net montant</li> </ul>                                            |
|                       | -%NET               | 3N      | ◀ | <ul> <li>Remise net quantité</li> </ul>                                           |
|                       |                     | 0.10    | 4 | _ Remise net montant                                                              |
|                       | NI II               | 2N      | ¥ | <ul> <li>Rabais net quantité annulé</li> </ul>                                    |
|                       | NOL                 | 0.20    | 4 | _ Rabais net montant annulé                                                       |
|                       | DIA COD             | 0.30    |   | Entrie d'annut ESDECES annutité                                                   |
|                       | K/A ESP.            | IN      |   | - Entrée d'argent ESPECES quantité                                                |
|                       | 8 10 10 10 10 10 10 | 50.00   | • | - Enuce d'argent ESFECES montait                                                  |
|                       | S/A ESP.            | 1N      | ◀ | <ul> <li>Sortie d'argent ESPECES quantité</li> </ul>                              |
|                       |                     | 10.00   | ◀ | Sortie d'argent ESPECES montant                                                   |
|                       | TTL TVA             | 71.04   | ◀ | <ul> <li>Total des TVA</li> </ul>                                                 |
|                       | NET H.T             | 784.18  | 4 | - Total net hors taxe                                                             |
|                       | ESP/TIP             | 761     |   | - Nombre d'opérations on ESDECES                                                  |
|                       | EWI / TEN           |         |   | Total tiroir en ESPECES                                                           |
|                       |                     | 000.40  |   | - Nombro d'orázotiona OUEOUE                                                      |
|                       | GHEU/TIR            | 2N      |   | - Nombre a operations en CHEQUE                                                   |
|                       |                     | 15.00   | • |                                                                                   |
|                       | NDN/VENT            | 1N      | • | <ul> <li>Nombre d'ouvertures tiroir</li> </ul>                                    |
|                       |                     | 0.00    |   |                                                                                   |
|                       | NO.RAPPO            | 0002    | ◀ | <ul> <li>Numéro de rapport</li> </ul>                                             |
|                       | 18-09-2003          | 19.90   |   | ······································                                            |
|                       | NC #+0004           | 10.00   |   |                                                                                   |
|                       | Mr ₩∙nnhi           | 0079    |   |                                                                                   |

#### **5 INTERFACE DE SORTIE RS 232**

La caisse comporte deux sorties RS 232 par connecteur RJ45.

Sur ces deux ports on peut connecter une douchette ou une connexion pour PC (loader).

Vue de côté de la caisse : Le com B se trouve vers l'avant de la caisse, et le com A vers l'arrière

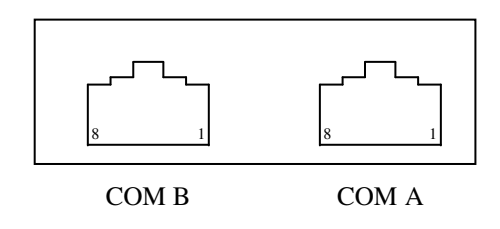

Le com A est paramétré par les instructions 73, 74, 75, 76 Le com B est paramétré par les instructions 77, 78, 79, 80

Brochage des RJ 45

| Numéro de broche | Nom du signal |
|------------------|---------------|
| 1                | RTS           |
| 2                | TXD           |
| 3                | CTS           |
| 4                | GND           |
| 5                | Non utilisé   |
| 6                | +5V           |
| 7                | Non utilisé   |
| 8                | RXD           |

#### Attention: Avant de brancher un périphérique débrancher la caisse enregistreuse

#### 5.1 Schéma de câblage scanner / douchette

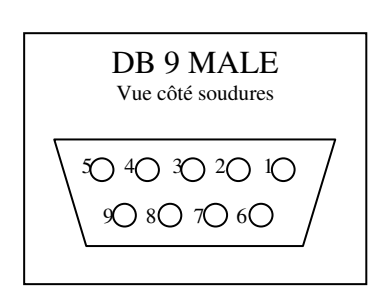

|         | _        |         |
|---------|----------|---------|
| DB9     |          | RJ 45   |
| 7 (CTS) | ◀        | 1 (RTS) |
| 3 (RX)  | •        | 2 (TX)  |
| 8 (RTS) | <b>→</b> | 3 (CTS) |
| 5 (GND) |          | 4 (GND) |
|         |          | 5       |
| 9 (+5V) |          | 6 (+5V) |
|         |          | 7       |
| 2 (TX)  | <b>}</b> | 8 (RX)  |

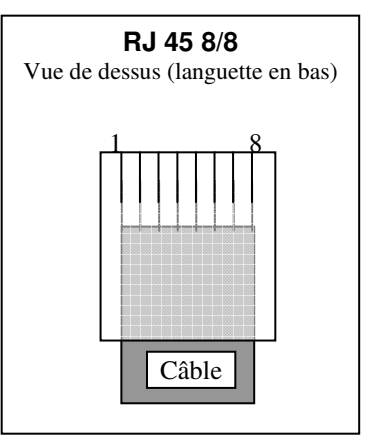

#### 5.2 Schéma de cablage connexion PC / SX 590

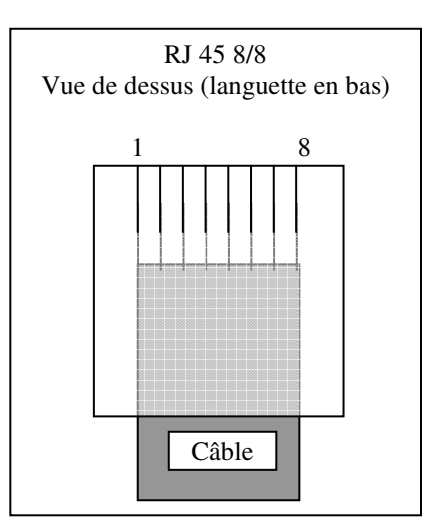

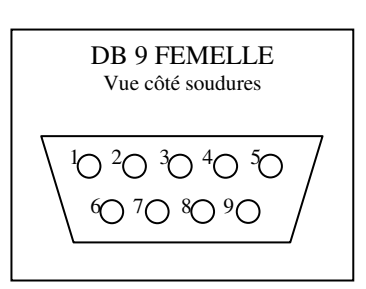

| Broches RJ45 | Signal   |          | Signal   | <b>Broches DB9</b> |
|--------------|----------|----------|----------|--------------------|
| 1            | RTS      | <b>↓</b> | CTS      | 8                  |
| 2            | ТХ       | <b>↓</b> | RX       | 2                  |
| 3            | CTS      | <b>↓</b> | RTS      | 7                  |
| 4            | GND      | <b>↓</b> | GND      | 5                  |
| 5            | DTR      | ]←───►   | DSR      | 6                  |
| 6            | non util |          | Non util | 1                  |
| 7            | DSR      | <b>↓</b> | DTR      | 4                  |
| 8            | RX       | ]←───►   | TX       | 3                  |